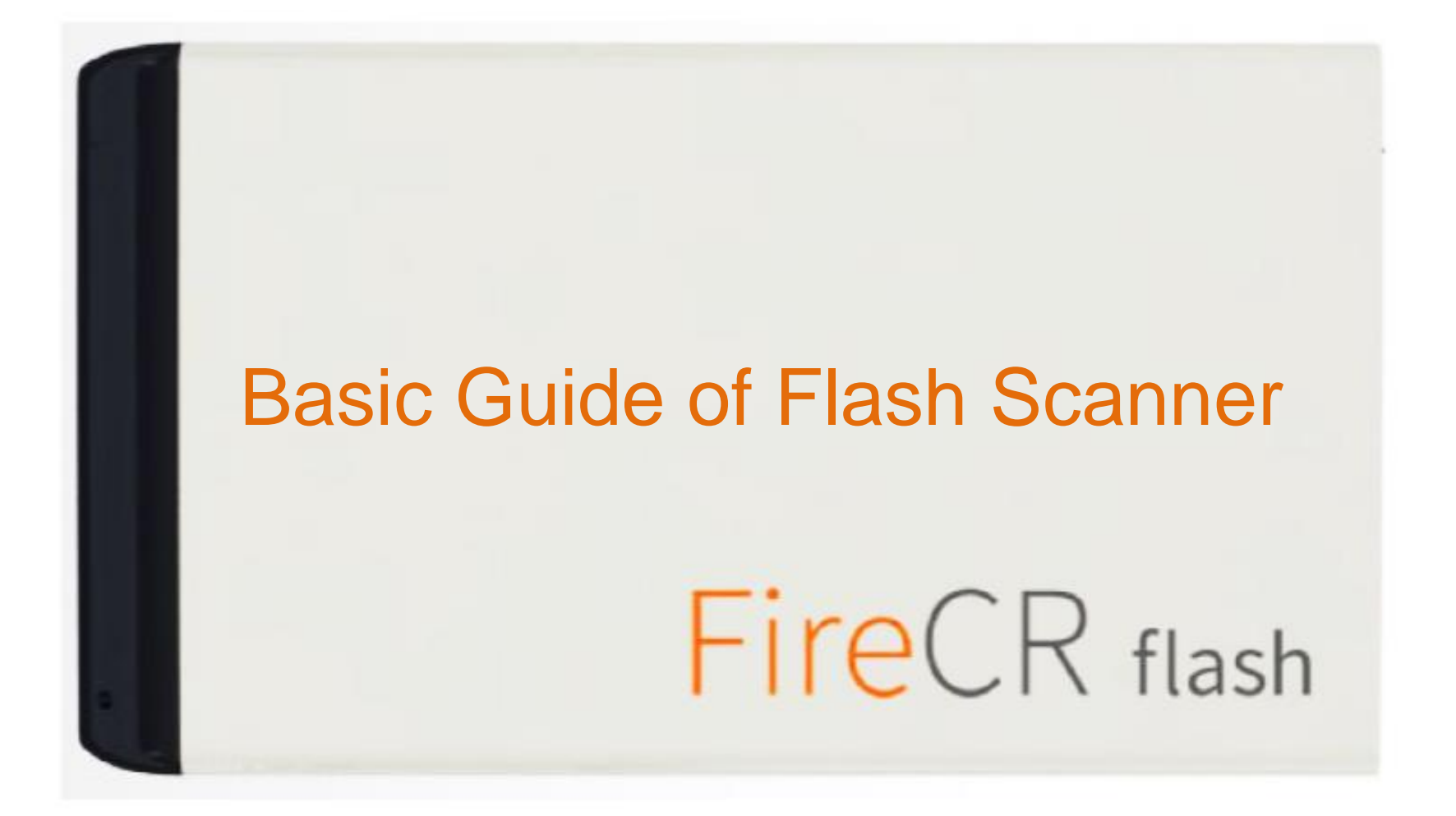

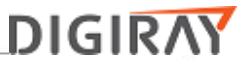

# **Training Contents**

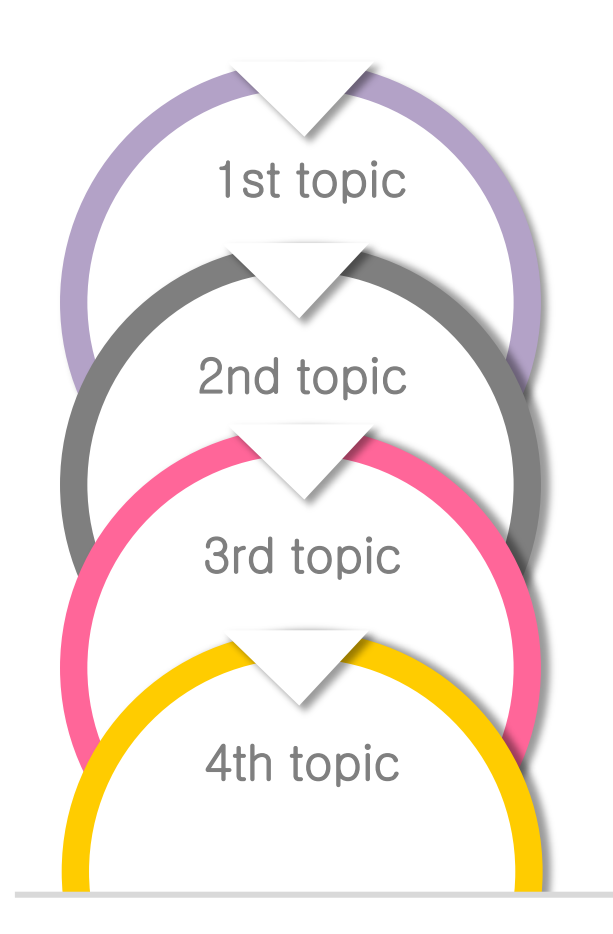

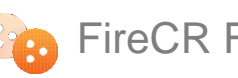

FireCR Flash Scanner Installation

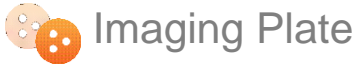

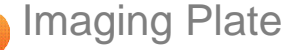

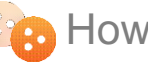

How Flash scanner works

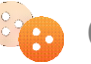

Common Issues.

### Flash scanner installation

- 1. Take out a Flash Scanner and accessories in the box.
  - Components

| ltem                    | Quantity |
|-------------------------|----------|
| FireCR Flash Scanner    | 1        |
| Power Cord              | 1        |
| Dust Cover              | 1        |
| USB 2.0 Interface Cable | 1        |
| Cassette 35 x 42 cm     | 1        |
| Cassette 24 x 30 cm     | 1        |
| Extractor               | 1        |
| Dongle (Option)         | 1        |
| Speed Plate (Option)    | 1        |

- 2. Check all components that are in the box.
- 3. Take out flash scanner.
- 4. The flash scanner must be placed on the flat desk with at least 50 cm free space on the front side. Free space of 20 cm back side.

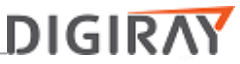

- 4. Connect power cord and USB cable on the back of flash scanner.
  - Connection

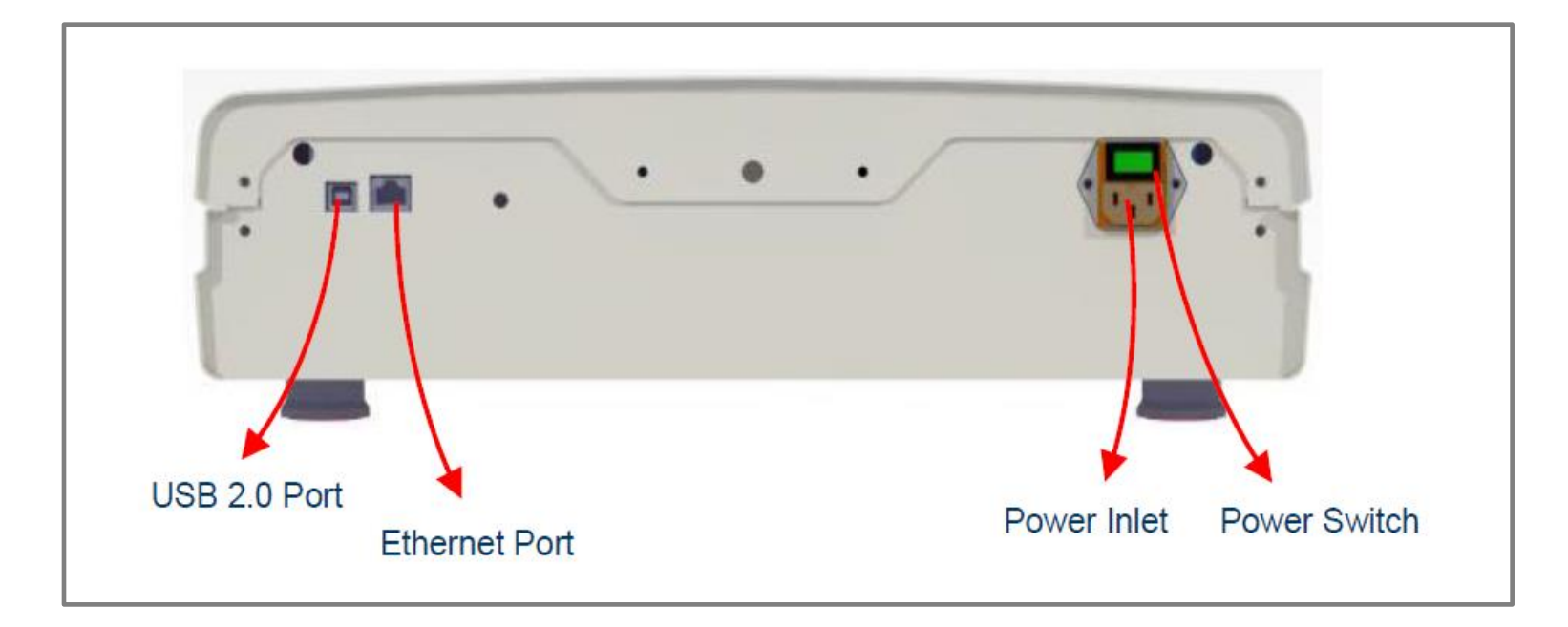

Note: You must connect USB cable to USB port 2.0 of PC. 3DISC doesn't officially support the USB 3.0.

- 5. Connect a dongle to PC. (Q dongle)
- 6. Download and install Quantor software. Please refer to the below website

http://www.3discimaging.com/installation-files/

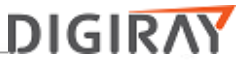

- 7. Quantor software installation
  - Log on a PC with an administrator account.
  - Connect the Q USB dongle to a USB port.
  - Launch software file, "QuantorMed 2.x.x Setup.exe"
  - Click the "Next" button.

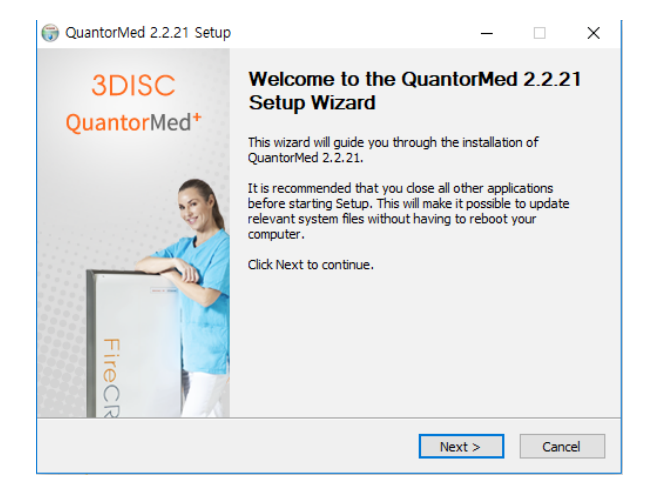

• Choose all components and click the "Next" button.

| G QuantorMed 2.2.21 Set                                       | up                                                                 | – 🗆 X                                                                             |
|---------------------------------------------------------------|--------------------------------------------------------------------|-----------------------------------------------------------------------------------|
| 3DISC                                                         | Choose Components<br>Choose which features of Quantorl<br>install. | Med 2.2.21 you want to                                                            |
| Check the components you<br>install. Click Next to continu    | want to install and uncheck the comp<br>Je.                        | onents you don't want to                                                          |
| Select the type of install:                                   | Custom V                                                           |                                                                                   |
| Or, select the optional<br>components you wish to<br>install: | QuantorMed Files (Requir<br>HASP HL Driver                         | Description<br>Position your mouse<br>over a component to<br>see its description, |
| Space required: 146.6MB                                       | < >>                                                               |                                                                                   |
| Nullsoft Install System v2.46 -                               |                                                                    |                                                                                   |
|                                                               | < Back                                                             | Next > Cancel                                                                     |

• Choose your language and click "Next" button.

| QuantorMed 2.2.21 Set                      | up                                  |                                       | -               | × |
|--------------------------------------------|-------------------------------------|---------------------------------------|-----------------|---|
| 3DISC                                      | Select a lange<br>Select a langua   | u <b>age</b><br>age you want to insta | ll for Quantor. |   |
| What language do yo<br>Select a language f | u want to use? —<br>or the Quantor. | English                               | ~               |   |
| Nullsoft Install System v2.46 -            |                                     |                                       | Neuto           |   |

• Choose FireCR model and click the "Next" button.

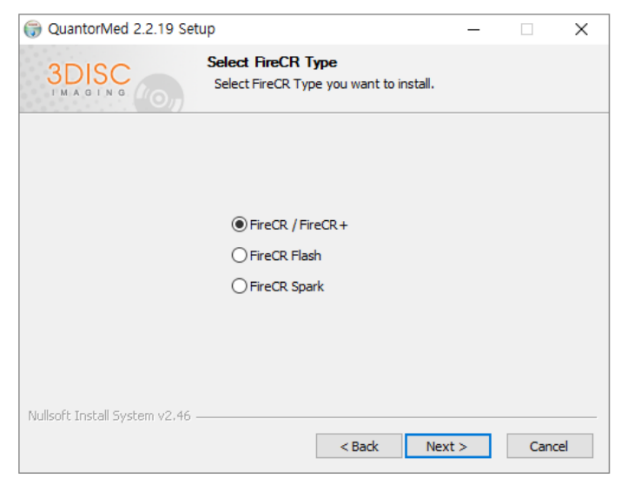

Figure 2-4 FireCR Model Selection Dialog Box

• Choose the reader positin and click the "Next" button.

| 💮 QuantorMed 2.2.18 Setu      | qu                                                                    | - |      | $\times$ |
|-------------------------------|-----------------------------------------------------------------------|---|------|----------|
| 3DISC                         | Select Reader Position<br>Select reader position you want to install. |   |      |          |
|                               |                                                                       |   |      |          |
|                               | Table Top                                                             |   |      |          |
|                               | 🔾 Wall Mount                                                          |   |      |          |
|                               |                                                                       |   |      |          |
| Nullsoft Install System v2.46 |                                                                       |   |      |          |
|                               | < Back Next                                                           | > | Cano | el       |

• Choose the destination folder and click the "Install" button.

| QuantorMed 2.2.21 Setup                                                                                                    | _            |            | $\times$ |
|----------------------------------------------------------------------------------------------------|--------------|------------|----------|
| 3DISC Choose Install Location<br>Choose the folder in which to install Qui                                                                            | antorMed 2   | 2.2.21.    |          |
| Setup will install QuantorMed 2.2.21 in the following folder. To install<br>Browse and select another folder. Click Install to start the installation | in a differe | nt folder, | dick     |
| E: #Software #Quantor_Med v2.20                                                                                                    | Brov         | vse        | ]        |
| Space required: 146.6MB<br>Space available: 36.0GB<br>Nullenft Install System v2.46                                                                   |              |            |          |
| < Back In                                                                                                    | nstall       | Cano       | :el      |

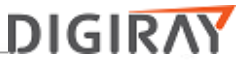

• Installation status of the FireCR USB driver will be displayed.

| (🕞 Q | uantorDent 2.1.7 Setup                           |
|------|--------------------------------------------------|
| Q    | FireCRDriver 1.3 Setup: Completed                |
|      | Cancel Nullsoft Install System v2,46 < Back Cose |
|      | < Back Finish Cancel                             |

- Installation is successful..
- Click "Finish to finish the installation.

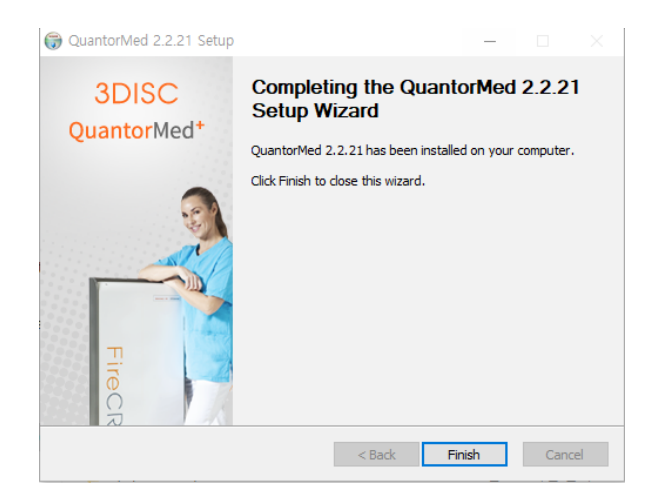

• The Windows Security Dialog Box pops up after installation, click [Allow access].

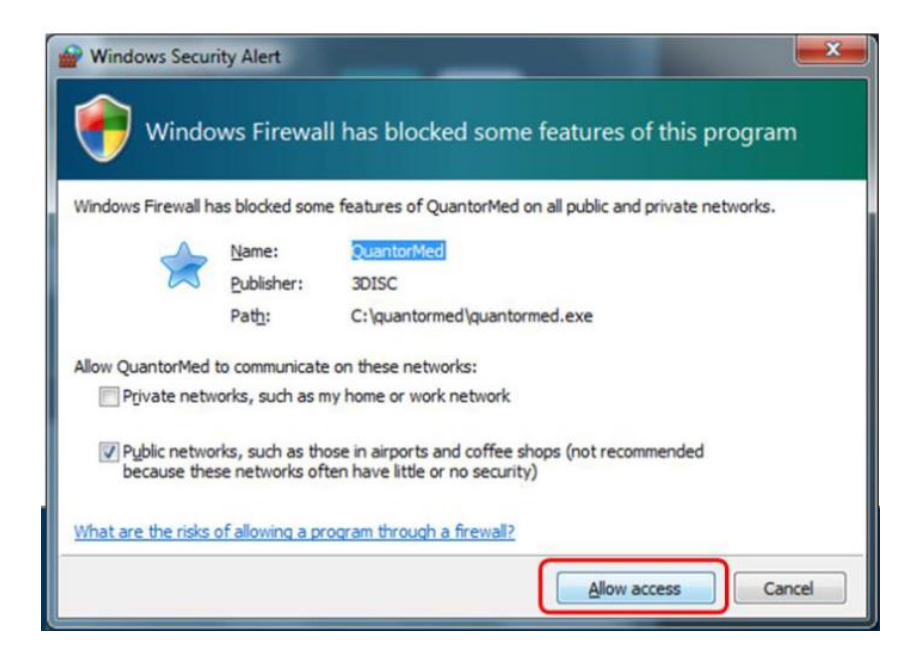

- 9. Run the Quantor+ as administrator rights.
- 10. It is automatically downloaded when it starts up

# Imaging Plate

- The function of "Imaging Plate"
  - 1) Imaging plate is a flexible plate of 1mm or less thickness coated with fine photostimulable phosphorus crystal.
  - 2) Temporarily stores the X-ray energy image in portion to the X-ray intensity it receives.
  - 3) The stored energy is released as visible light when a laser in the CR Reader scans the IP. This phenomenon is generally called "photostimulable luminescence" (PSL)
  - 4) The image on the imaging plate is erased when exposing excessive light.
- the phenomenon of fading (loss of the recorded signal) occurs, which is disadvantageous for image acquisition.

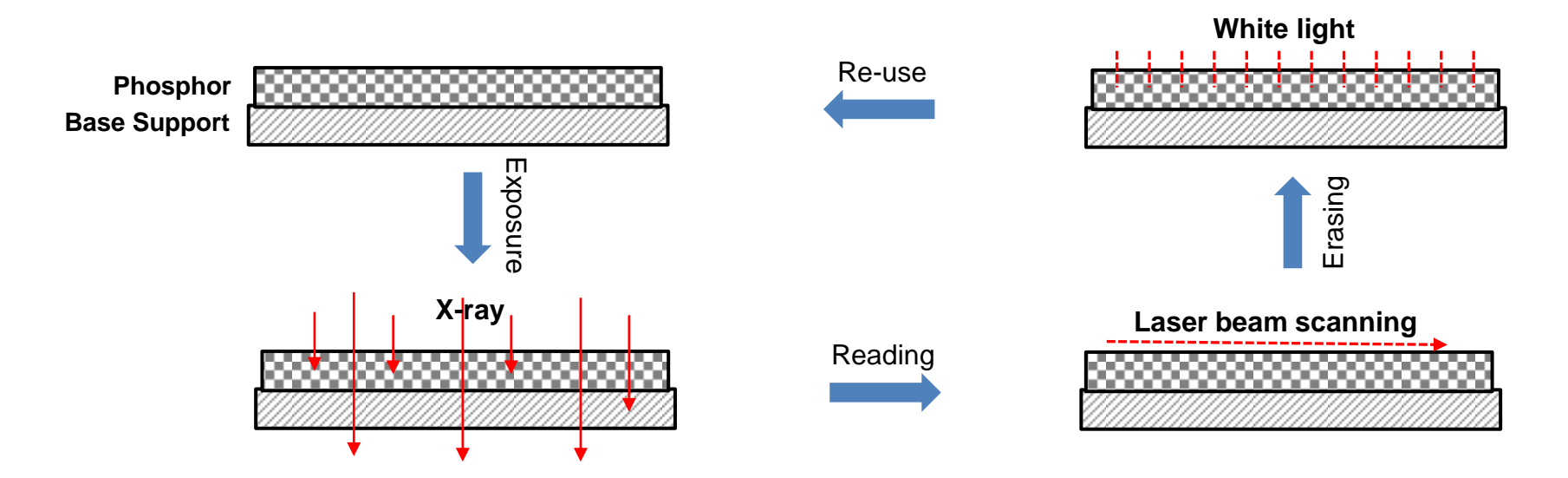

[Description of CR system workflow]

# \* Basic configuration of CR (=Computed Radiography) system

- 1. X-ray image is stored on IP.
- 2. It is scanned with a 650 nanometer (nm) laser beam to produce PSL radiation corresponding to the absorbed x-ray energy.
- 3. The luminescence radiation stimulated by laser scanning is collected through a light guide into photomuliplier tube(PMT) which converts it into electric signals.
- 4. The signal output from the detector is an analog signal and the output from the analog to digital convertor is time-series digital signal that is being processed.
- 5. The residual image is erased when exposing excessive light.

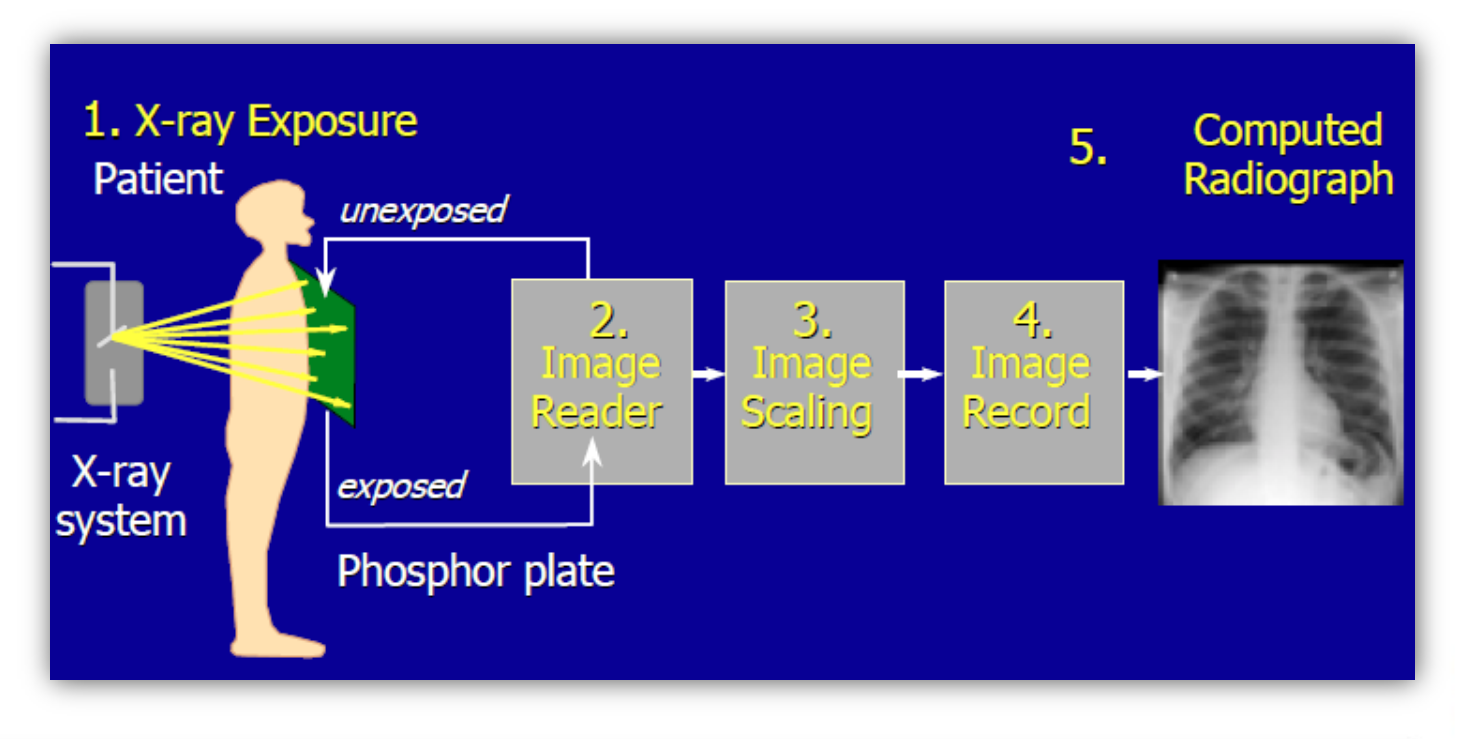

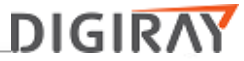

Flash Scanner Youtube Vedio

# https://www.youtube.com/user/3DISCimaging

# DIGIRAY

# **\* 3DISC FireCR Scanner Specification**

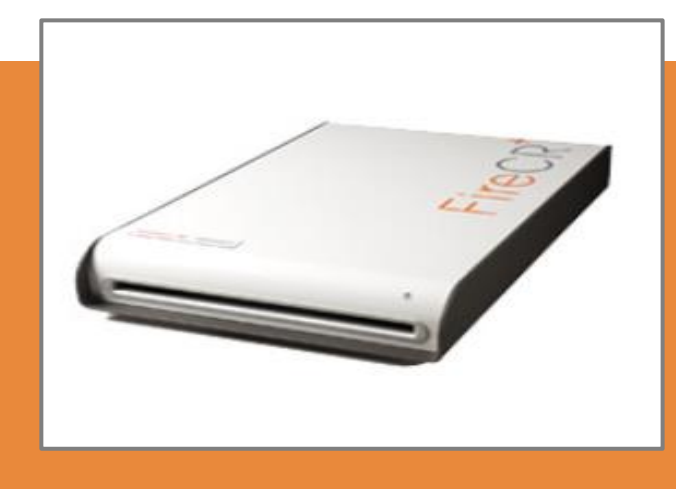

# FireCR Plus Scanner

- High throughput up to 70 plates per hour.
- Resolution, 100 micron meter [um]
- Ultra light, 30 kg
- Accomodates two standard cassettes sizes, 17 x 14 [Inch], 10 x 12 [Inch]
- Wall mount option for minimum space occupancy.
- One step integrated scanning and erasing

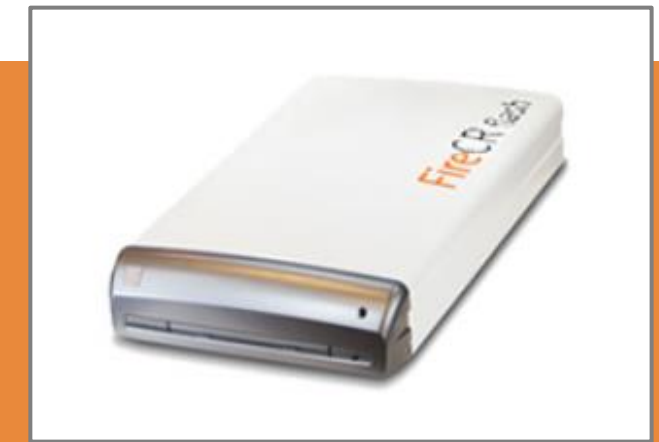

### FireCR Flash Scanner

- High throughput up to 70 plates per hour.
- Resolution, 100 micron meter [um]
- Ultra light, 19.5 kg
- Accomodates three standard cassette sizes. 35 x 43[cm], 24 x30[cm], 18 x 24[cm]
- Wall mount option for minimum space occupancy.
- One step integrated scanning and erasing.

# Understanding FireCR; Flash Block Diagram

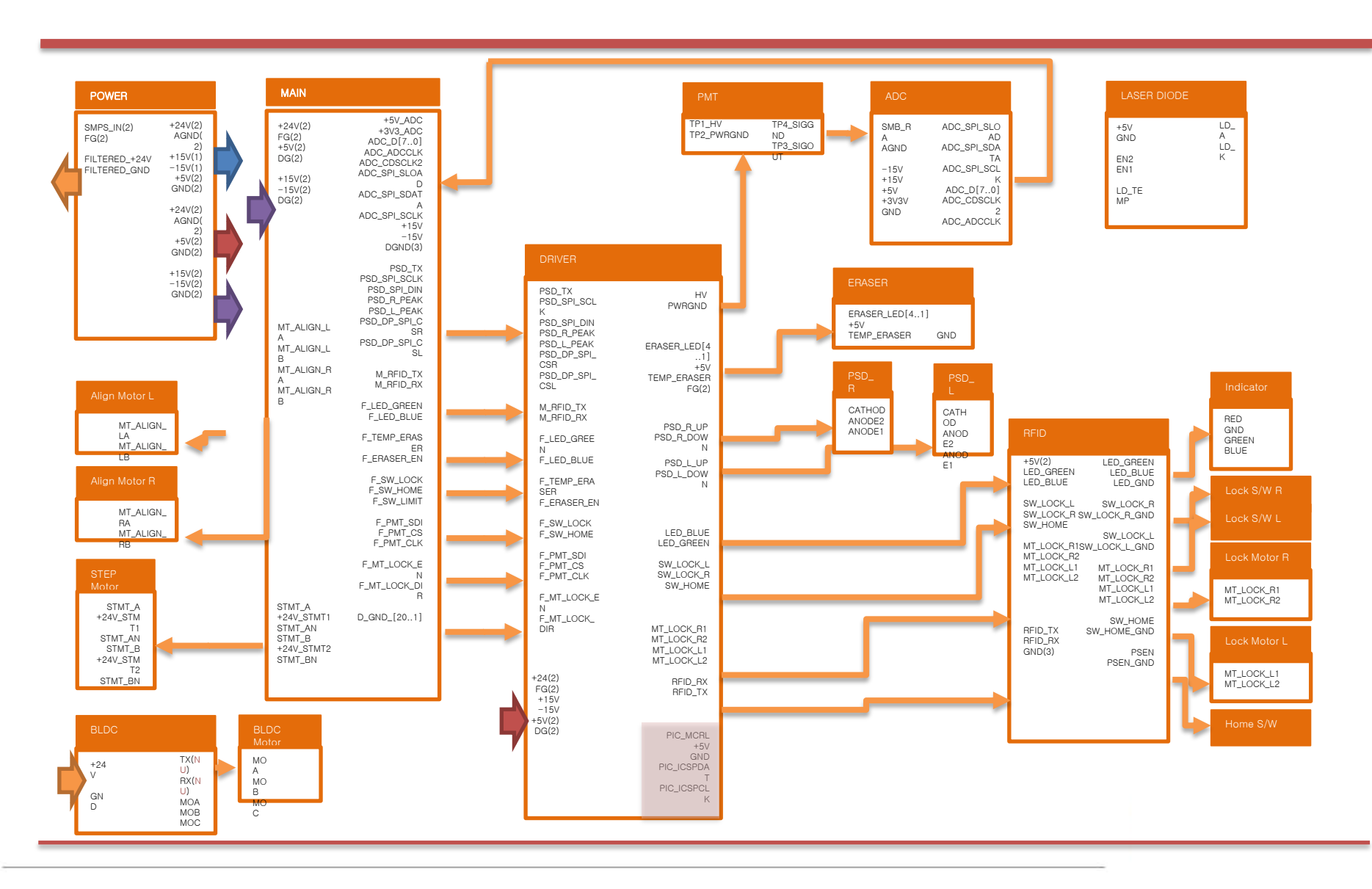

# Understanding FireCR Flash;

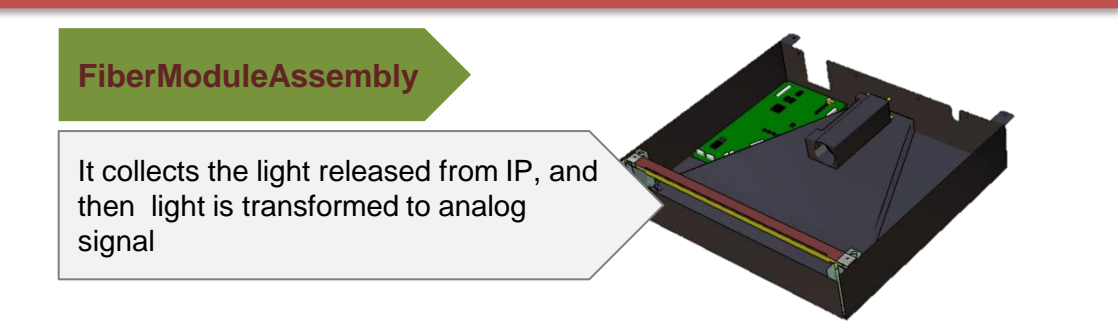

# Flash scanner largely consists of three assemblies

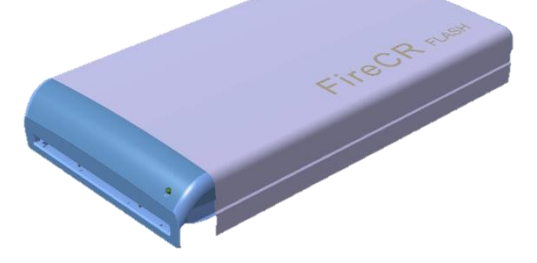

### LaserOpticsModuleAssy

It manages image processing, laser control and power distribution.

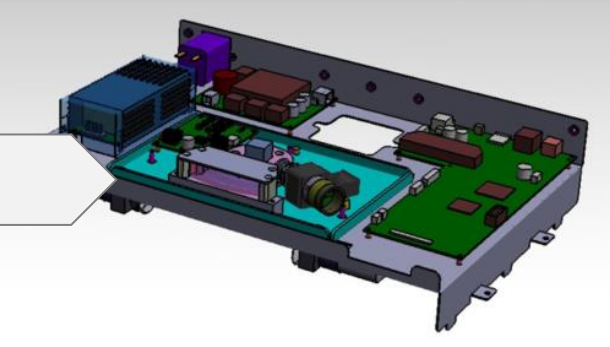

### **BottomModuleAssembly**

It manages moving an IP

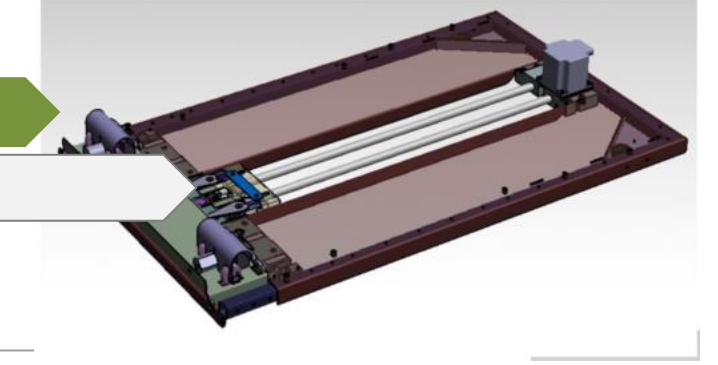

# Basic Function of Main board (1)

- It control all the peripheral to be allowed to work as predefined process.
- ADC board
- Analog data is sent to ADC board from PMT through optic fiber.
- Every line converts analog signal to Digital signal

• Step motor drive chip - It controls step motor speed, force etc

• Flat cable connector - All the signals are sent to main board through flat cable

# 

Reset switch
 Reboot the scanner

Micro SD card has their own unique data, so SD card is not exchangeable each other. Must program it before installing it.

Flash scanner supports both ethernet connection an USB connection.

### • MCU & FPGA

- The brain that controls the Hardware.
- It is a semiconductor chip to control the function that can be allowed to acquire the images.
- System parameters, Firmware info etc are loaded to MCU when booted up

# **\*** Basic Function of Main board (2)

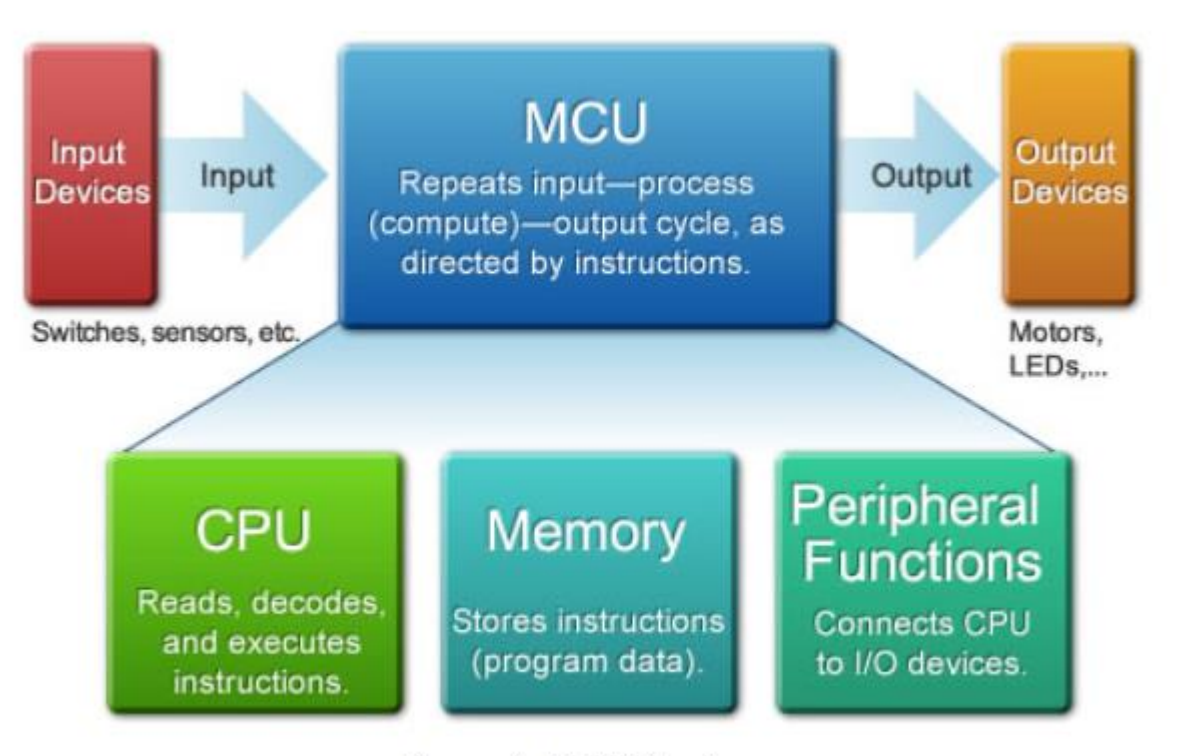

Figure 1: MCU Structure

# Basic Function of Main board (3)

**ADC** Analog to Digital Conversion

The role of the Analog-To-Digital Conversion (A/D) is to convert analog voltage values to digital values. Digital values mean Binary number of 16 bits. The more bits the binary number has, the higher the resolution, the better the accuracy.

| 000000000000000000000000000000000000000 | 000000000000000000000000000000000000000 | 0000000000000010 | ] | 11111111111111111 |
|-----------------------------------------|-----------------------------------------|------------------|---|-------------------|
|-----------------------------------------|-----------------------------------------|------------------|---|-------------------|

## 65536 levels

It displays the image more precisely with 65536 levels

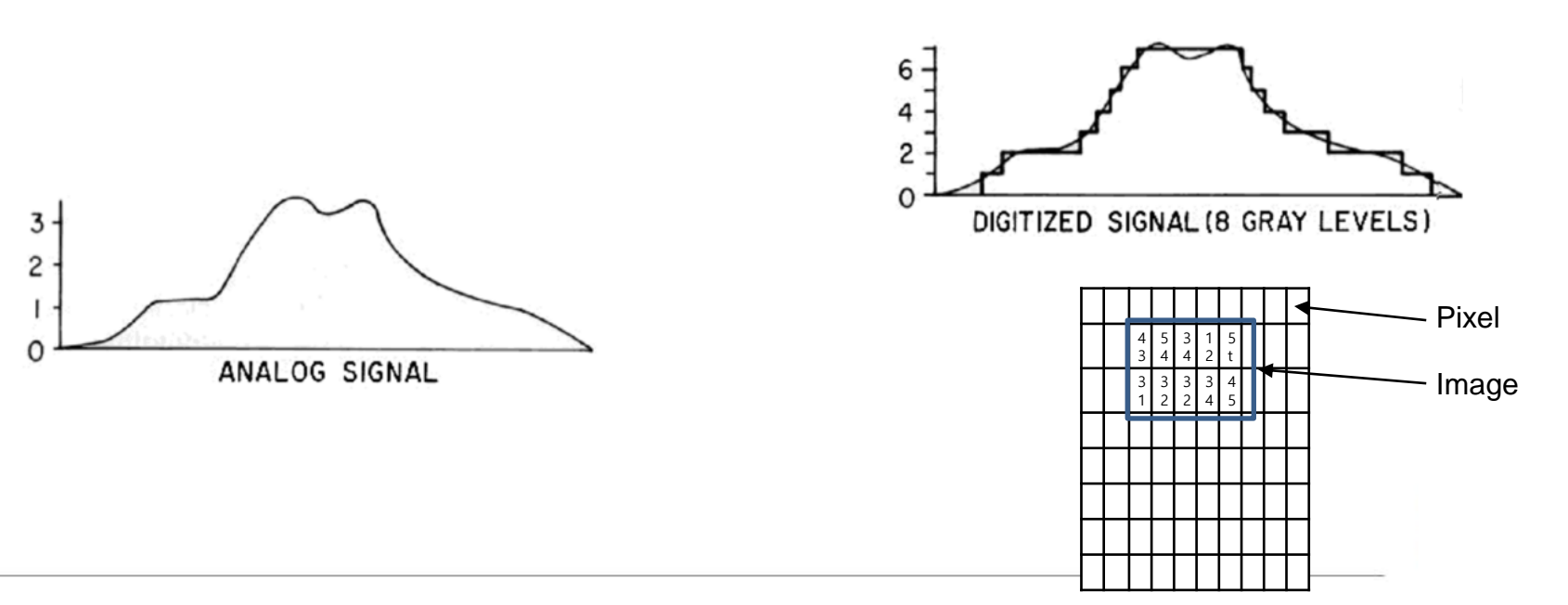

# Common Issue with Main Board (1)

### Losing USB connection or stopped reading the image data during midscan.

1) Lack of power from USB port on PC. Adding a powered USB hub can solve this issue.

The latest main board has applied circuit medication to prevent USB connection issue from shortage of power from PC USB port.

2) Damaged USB chipset on the main board. Main board need to be replaced.

### **Booting issue**

1) Square mirror is spinning, front led is off, and red laser is off while booted up. Firmware, Sysinfo data are not loaded to MCU while booted up.

2) Poor micro SD card connection can cause booting issue. In this case, reconnecting a micro SD card can solve this issue. If it does not help, it means that bootloader file is corrupt in the MCU chip, so it can not download data from micro SD card.

3) Either main board replacement or installing data to MCU using ST-link can solve the issue.

### One horizontal line in the middle of image

- 1) Most cases of one horizontal line is caused by broken tag. Bad writing speed on micro SD card and bad main board can cause broken tag.
- 2) Tag is information on per each scanning line. Tag contains information triggered by PSD such as scanning start, scanning end, RPM or the number of line etc.

3) Tag information is found in raw image only acquired by SDKContainer.

# Common Issue with Main Board (2)

### Stage moves to limit position when booted up

- 1) Stage moves to home position when booted up, but in contrast, it moves to limit position when booted up.
- 2) Poor flat cable connection can happen. Reconnecting a Flat cable can solve this issue.

### The image with horizontal band

- 1) If it has an issue with the image with horizontal bands, either an ADC board or a PMT can cause this issue.
- 2) The purpose of ADC board is to convert an analog signal into digital signal. Wrong ADC can cause horizontal band across the image.
- 3) There are two types of PMT. One with Mu metal. The other without Mu Metal. The purpose of Mu metal minimizes bad effect on magnetic field.

# Main board Revision History

| Main board<br>version | Released<br>date | Improvement                                                                                                    | Compatibility         |
|-----------------------|------------------|----------------------------------------------------------------------------------------------------|-----------------------|
| V1.2                  |                  | Initial board                                                                                                    | FireCR flash AA       |
| V1.2B                 | 2015.May.4       | <ol> <li>Circuit change to prevent "Losing USB connection."</li> <li>VBUS register change: 10kΩ → 1kΩ to prevent "Stop in the middle of scan"</li> </ol> | FireCR flash AA to AC |
| V1.3                  | 2015.Nov.18      | Add USB protection circuit to prevent "Losing USB connection                                                                                             | FireCR flash AA to AC |
| v.14                  | 2016.May.23      | Add buffer around reset switch to delete noise.                                                                                                    | FireCR flash AA to AC |

# DIGIRAY

# Basic Function of BLDC Board

- It maintains the square mirror rotate at same speed.
- Predefined RPM 1800 is controlled by dip switch.

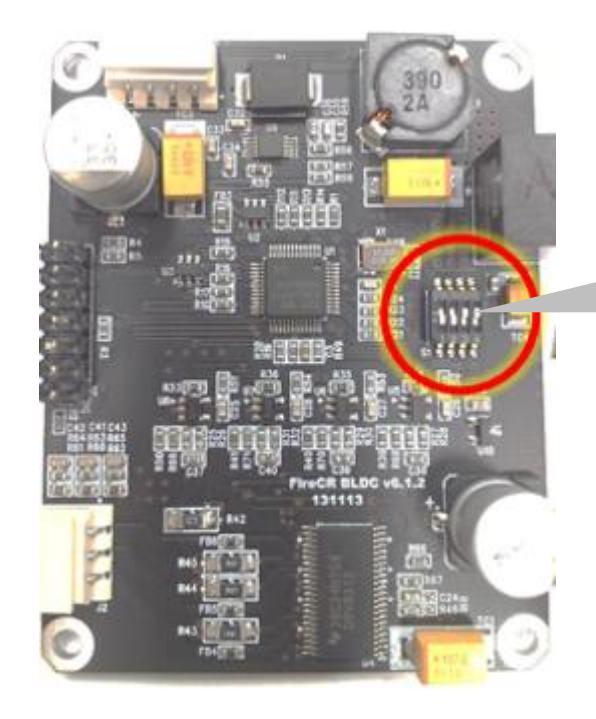

### • Dip switch

- Dip switch is switch to get BLDC motor rotate at defined speed.

- It must set "0101".

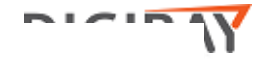

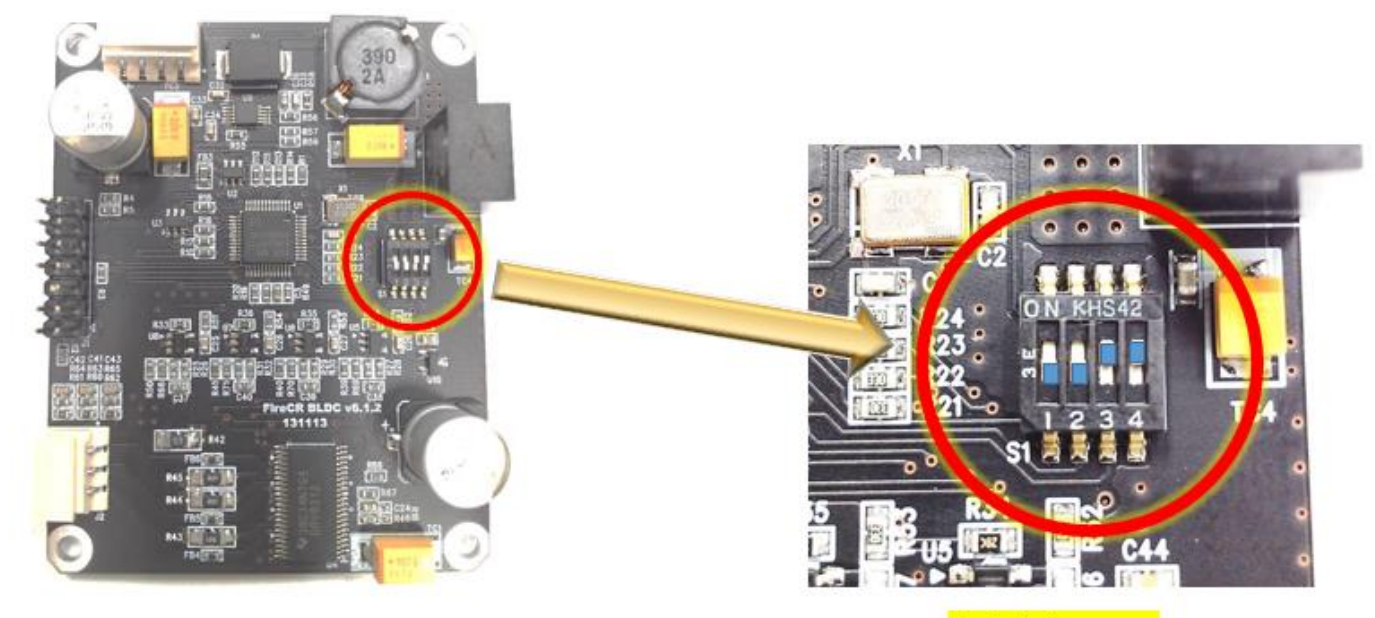

### <mark>현재상태<u>= 0</u>011</mark>

|         |           |           | SW1    | SW2 | SW3  | SW4        |
|---------|-----------|-----------|--------|-----|------|------------|
|         |           |           | ON/OFF | Pro | ject | Motor Type |
|         | Fire CD - | old motor | 0      | 0   | 0    | 0          |
| FireCR+ | new motor | 0         | 0      | 0   | 1    |            |
|         | D+-l      | old motor | 0      | 0   | 1    | 0          |
| ON      | ON Dental | new motor | 0      | 0   | 1    | 1          |
|         | Flash     | old motor | 0      | 1   | 0    | 0          |
|         | Flash     | new motor | 0      | 1   | 0    | 1          |

#스위치 1 번은 차후에 변경 예정입니다.

# 옵틱스 모듈 번호 OYYMMVV-XXXXX 에서 VV(=Version)가 '07'이상인 모듈은 신형모터 적용 되었음

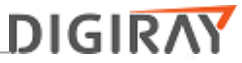

# Common Issue with BLDC Board

### **Unstable RPM**

1) Unstable RPM can cause bad image quality.

2) Either bad BLDC motor or bad BLDC board causes unstable RPM.

If you can hear noisy operation sound from BLDC motor, we need to replace a laser steering assembly. If not, a BLDC board need to be replaced.

### No power

1) It never turns on the power.

Short circuit between power board and BLDC board can cause no power issue. It turns on with BLDC cable off. In this case, BLDC board need to be replaced.

# Basic Function of Laser Steering Assembly (1)

- The purpose of laser steering assembly is to stimulate the image plate, and then release the blue light.
- Laser steering assembly consists of three parts. Laser module, Square mirror and F-theta lens.

### • Square mirror

- It rotates at 1800 [RPM]
- BLDC board maintains rotating a BLCD motor at the same speed. It can be allowed to scan the IP.
- Do not touch BLDC mirror, it can affect Square mirror alignment. Bad alignment can make lines across the image.

### • Laser module

- It is a source of red laser.
- Transmit 650 [nm] ± ∂ wavelength Red light

- Laser power is within 50  $\pm$  2mW. Laser power is weak, PSD can not read red laser.

- Laser spot size is less than 70um HD mode resolution is 100[um], so we must mange beam size less than 100 [um].

### F-theta lens

- It can have a circular plane. It can affect image quality. F-theta lens has been implemented to acquire better image quality.

- A F-theta lens is provided for focusing a laser beam across the IP.

# Basic function of Laser Steering Assembly (2)

### Square mirror

Square mirror has four mirrors. Each mirror create each line.

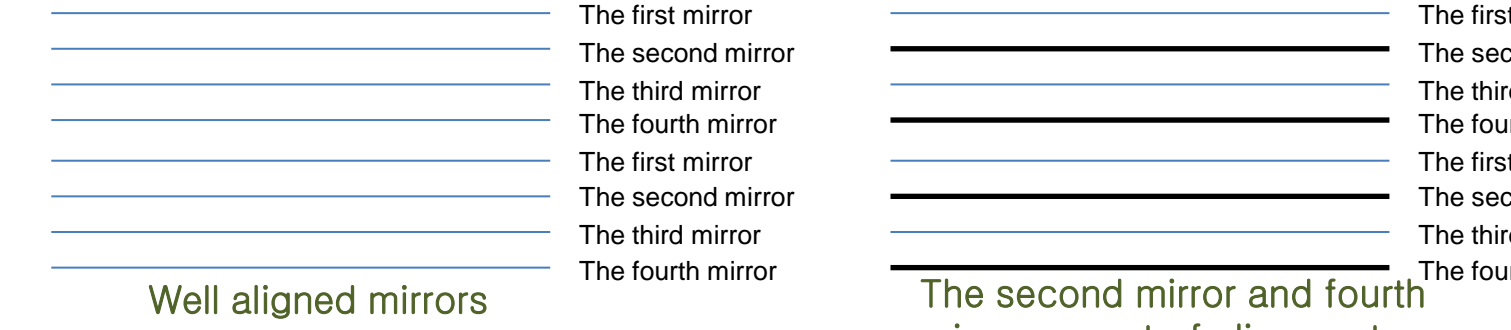

The first mirror The second mirror The third mirror The fourth mirror The first mirror The second mirror The third mirror The fourth mirror

# mirror are out of alignment.

### F-theta Lens

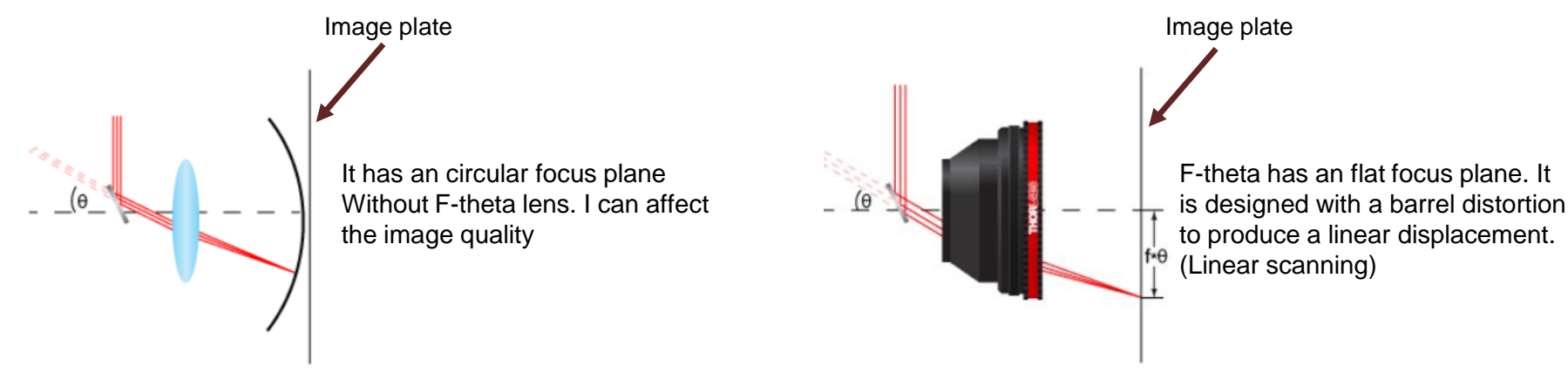

# Common Issue with Laser Steering Assembly

### Auto align issue because of either dim laser or no laser

- 1) Degraded diode can cause RPM issue. PSD can not read dim laser.
- 2) Suspect that overcurrent can cause damaging a diode or main board does not supply enough power to a diode. Before replacing laser steering assembly, we'd better measure power on the main board.
- 3) Depending on test result, a laser steering assembly or a main board need to be replaced.

### Horizontal lines across the image

- 1) Regular horizontal lines have appeared across the image.
- 2) Bad alignment on the square mirror can cause regular line across the image.
- 3) We need to check the image with horizontal lines in the factory software named SDKContainer because line removal function has been applied to the image acquired in the Quantor+.

### Bad RPM

1) RPM value is out of tolerance. Bad RPM value is mostly caused by BLDC board, but if you hear noisy sound from BLDC motor, we need to replace a laser steering assembly.

### **Blurry image**

1) If the image acquired still become blurry even though best beam find and recalibration have been done properly, there is possibility to be caused by red laser being out of focus or red laser being dim.

# \* Laser Steering Assembly Revision History

| Laser<br>Steering<br>Assembly<br>version | Released<br>date | Improvement                                         | Compatibility                    |
|------------------------------------------|------------------|-----------------------------------------------------|----------------------------------|
|                                          | 2015.Feb.9       | Add Teflon washer                                   | Compatible FireCR flash AA to AC |
|                                          | 2015.Oct.20      | Improve degraded diode issue caused by overcurrent. | Compatible FireCR flash AA to AC |

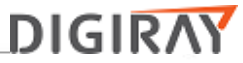

# The Basic Function of Aligner Motor

• The purpose of aligner motor is to move up and down the laser steering assembly during auto align process.

• There are two aligner motor to put laser steering assembly being tilted, up and down.

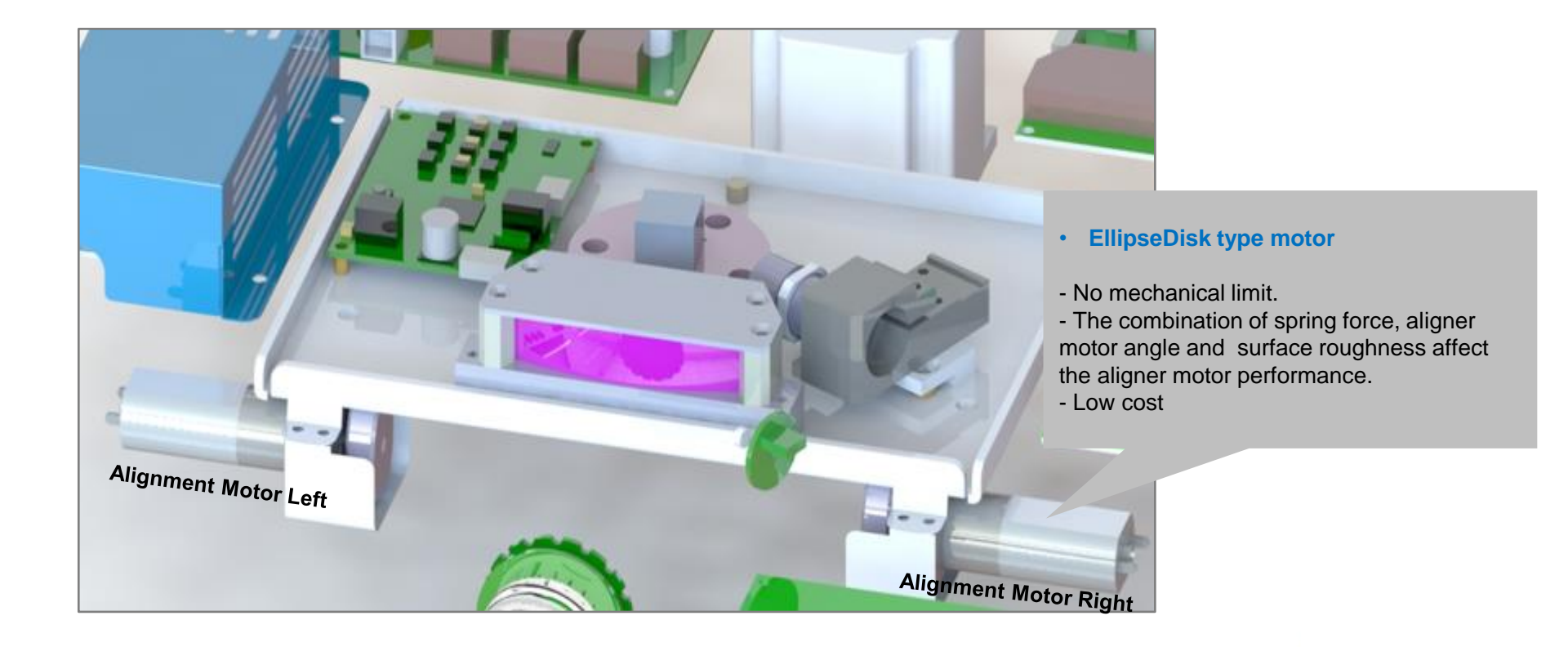

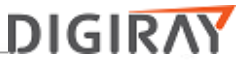

# Common Issue with Aligner Motor

### Auto align failure

1) Auto align fails because of aligner motor does not work. In this case the faulty aligner motor need to be replaced

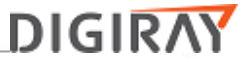

# **\*** Basic Function of Driver Board

- The purpose of driver board is to interface between peripheral and main board.
- Amplify PSD signal, and then convert analog signal into position data.
- Drive Eraser unit.
- Supply high voltage to PMT during scan only.
- High voltage generator
- Provide power to PMT during scan only.

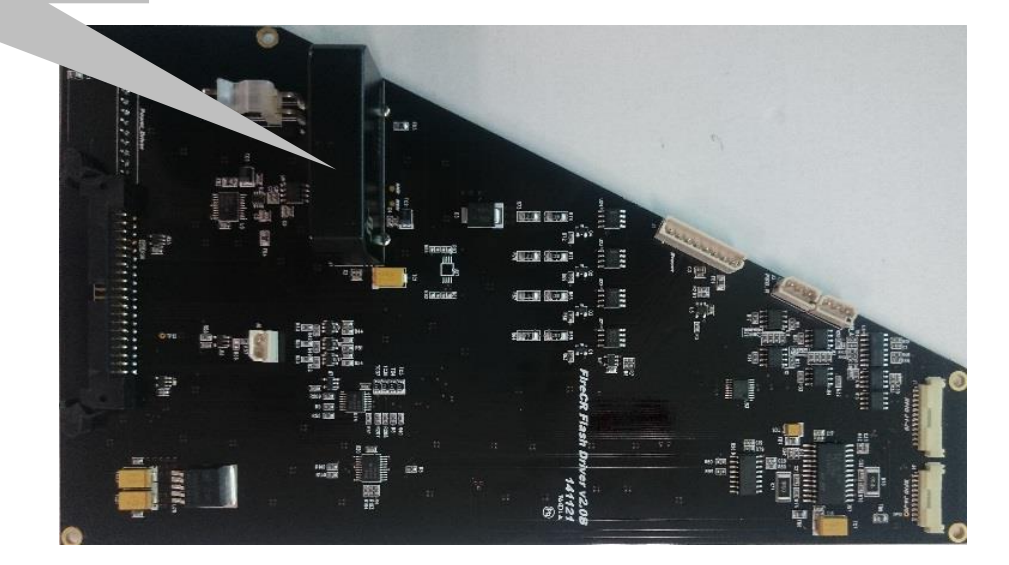

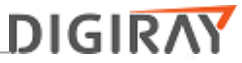

# Common Issue with Driver Board

### White image

- 1) The image acquired become white.
- 2) Damaged HVPS does not provide power to PMT, and then it gets the PMT not turned on during scanning.

### Auto align failure because of no PSD values

1) Red laser is bright enough, also hitting PSD, but if PSD values are abnormal, it means that PSD data is not processed in the driver board.

# Driver Board Revision History

| Driver<br>board<br>version | Released<br>date | Improvement                                         | Compatibility                           |
|----------------------------|------------------|-----------------------------------------------------|-----------------------------------------|
| V1.2                       |                  | Initial board                                       | Compatible with<br>FireCR flash AA only |
| V1.2 + PSD<br>MP driver    |                  | Add PSD MP driver to be compatible with new PSD MP. | Compatible with<br>FireCR flash AB only |
| V2.0B                      |                  | PSD MP driver is integrated.                        | Compatible with<br>FireCR flash AC only |
| V2.0F                      | 2015.Oct.26      | Silk position and size change                       | Compatible with<br>FireCR flash AC only |
| V2.1                       | 2016.Apr.11      | Circuit improvement to prevent "White image"        | Compatible with<br>FireCR flash AC only |

# Basic Function of PMT (Photo Multiplier Tube)

- PMT is a sensor to detect the amount of light.
- High light sensitivity It can detect the signal even though using less light.
- Path
- : Image plate  $\rightarrow$  Light  $\rightarrow$  Fiber Bundle  $\rightarrow$  Photocathode  $\rightarrow$  Electron multiplier  $\rightarrow$  Anode

1) Photocathode: Emit photoelectron by photoelectric effect when receiving above specific frequency.

2) Electron multiplier (Dynode) : Amplify electrons by the process of secondary emission.

This amplifies signal.

3) Anode: It converts light into the electric signal.

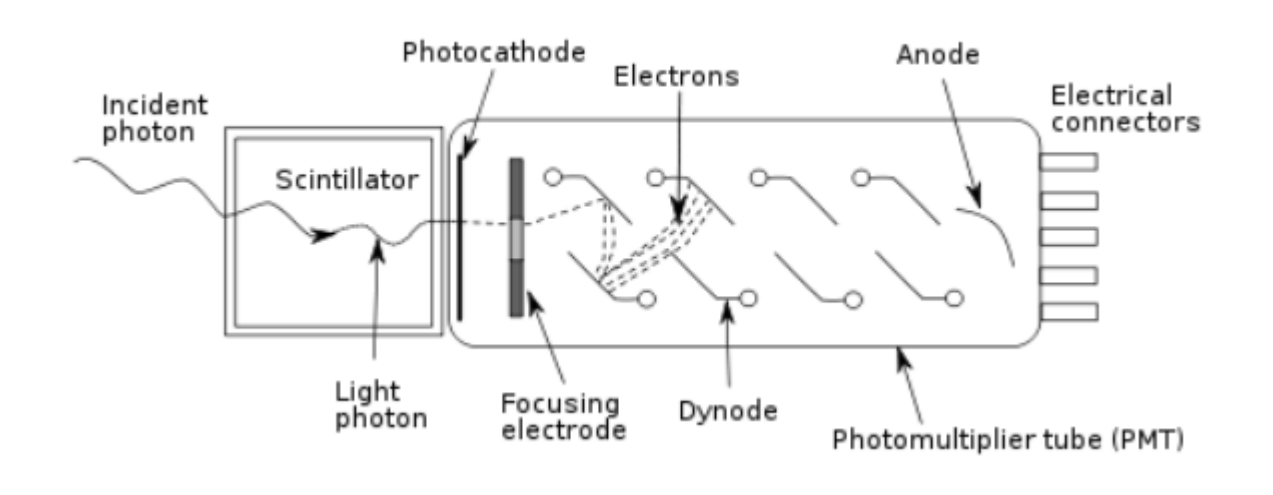

# Common Issue with PMT

### White image

- 1) PMT is a sensor to read the light.
- 2) If The image become white even though HVPS provides power to PMT, PMT should be defective.

### Vertical band or horizontal band

- 1) Vertical bands have appeared when they installed a brand new scanner at clinic or move the scanner from one place to another.
- 2) According to RnD's research, Electromagnetic field change according to scanner location change causes the mismatch between calibration file and current fiber bundle profile image, and then it leads to the image with vertical band. Mu Metal minimizes electromagnetic field affected to the image quality.

# **\* PMT Revision History**

| PMT<br>version | Released<br>date | Improvement                             | Compatibility                            |
|----------------|------------------|-----------------------------------------|------------------------------------------|
|                | 2015.Nov.18      | Add Mu Metal to minimize magnetic field | Compatible with<br>FireCR flash AA to AC |
# Basic Function of PSD (Position Sensitive Detector) (1)

- PSD means Position Sensitive Detector.
- It measures a position of a light spot on a sensor surface.
- It converts an light spot into continuous position data.
- It can determine scan start position and scan end position

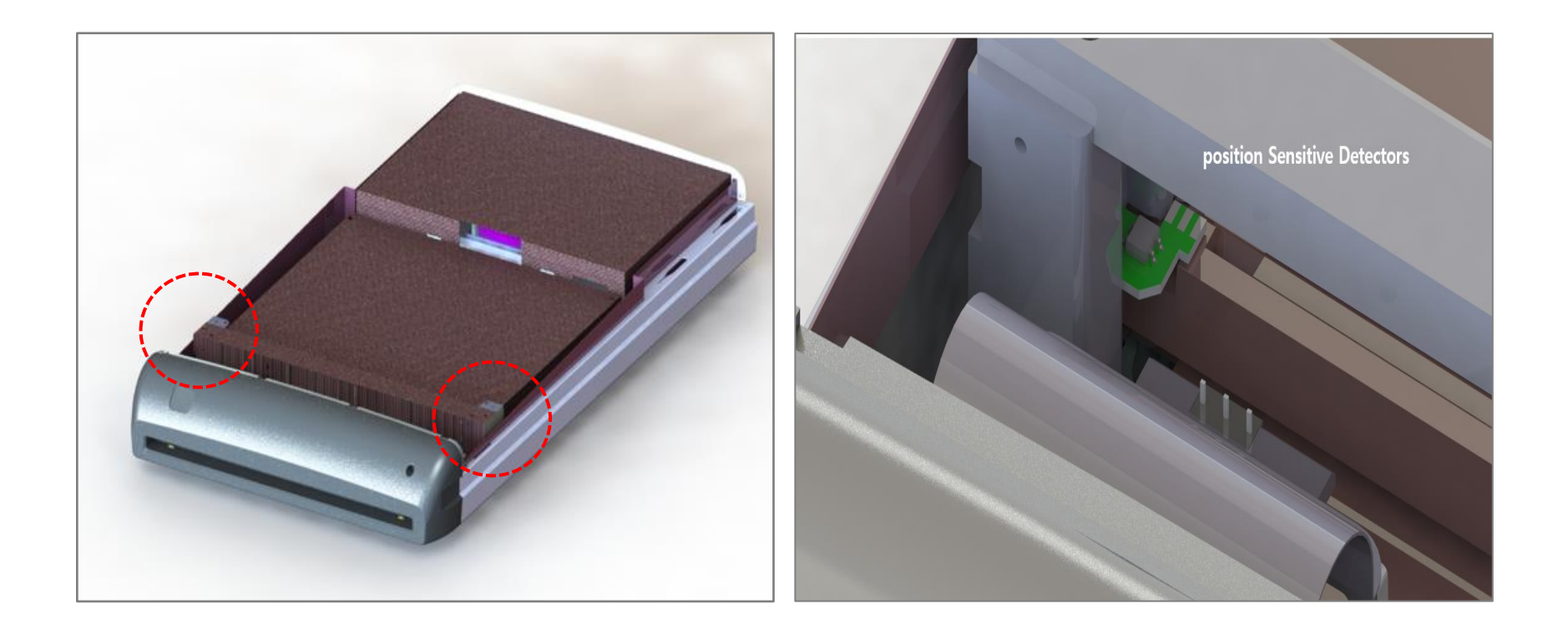

# \* Basic Function of PSD (Position Sensitive Detector) (2)

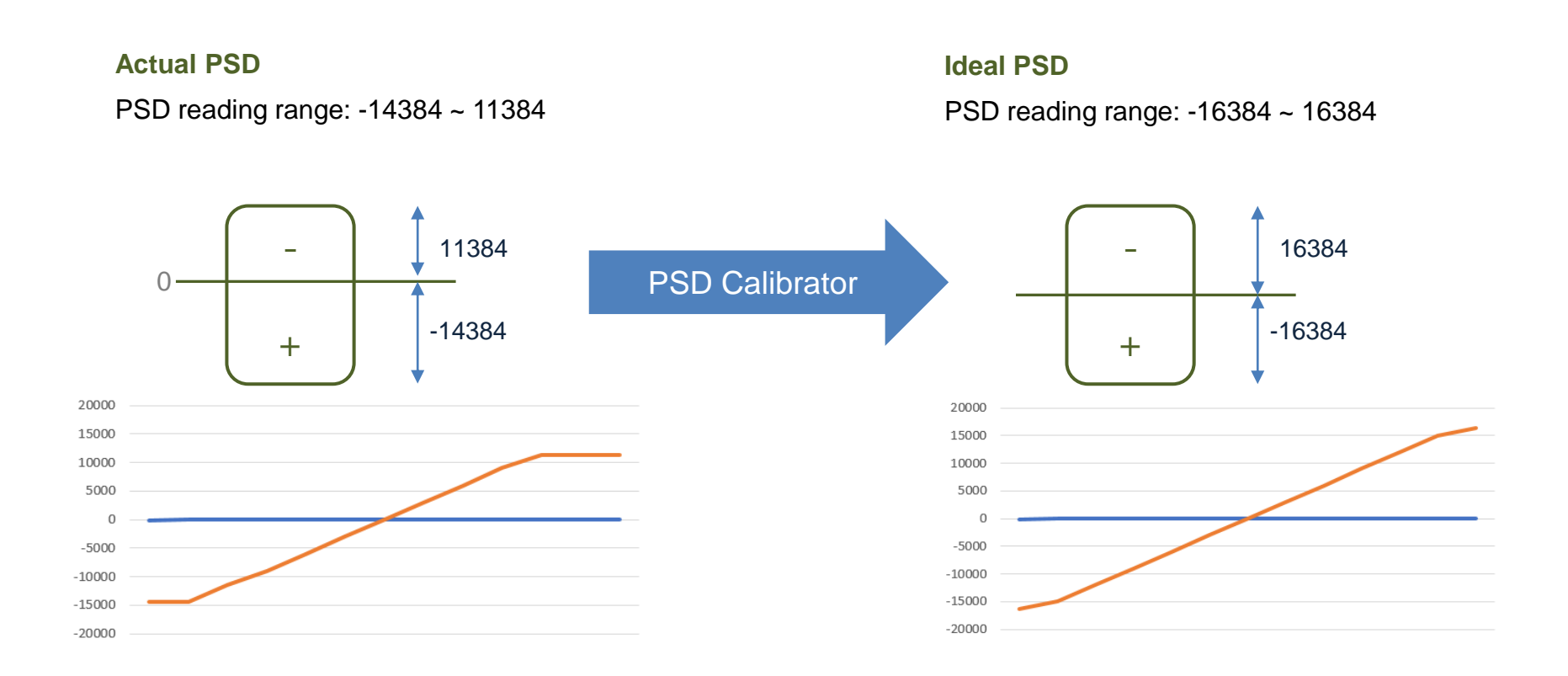

- The purpose of PSD calibrator is to optimize the scale of PSD reading range to prevent premature PSD saturation.
- Higher negative PSD value, the closer fiber bundle, the better image quality

# Common Issue with PSD

## Auto align failure

1) If either PSD can not read the red laser, there is a possibility to be caused by damaged PSD.

2) It rarely happens.

## Jagged image

- 1) Both PSDs determine scanning starting position and scanning ending position.
- 2) Scanning starting position and scanning ending position per each line can be varied by damaged PSD. It can cause jagged image.
- 3) It rarely happens.

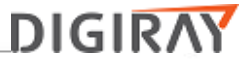

## **\*** Basic Function of Cassette Lock Motor

- The purpose of cassette lock motor is to firmly hold the cassette not to move during scanning.
- Bi directional of C-lock lever depending on the cassette size
- It can recognize which direction a C-lock lever moves through a proximity sensor.
- Cassette lock motor L & R are connected to a RFID board.

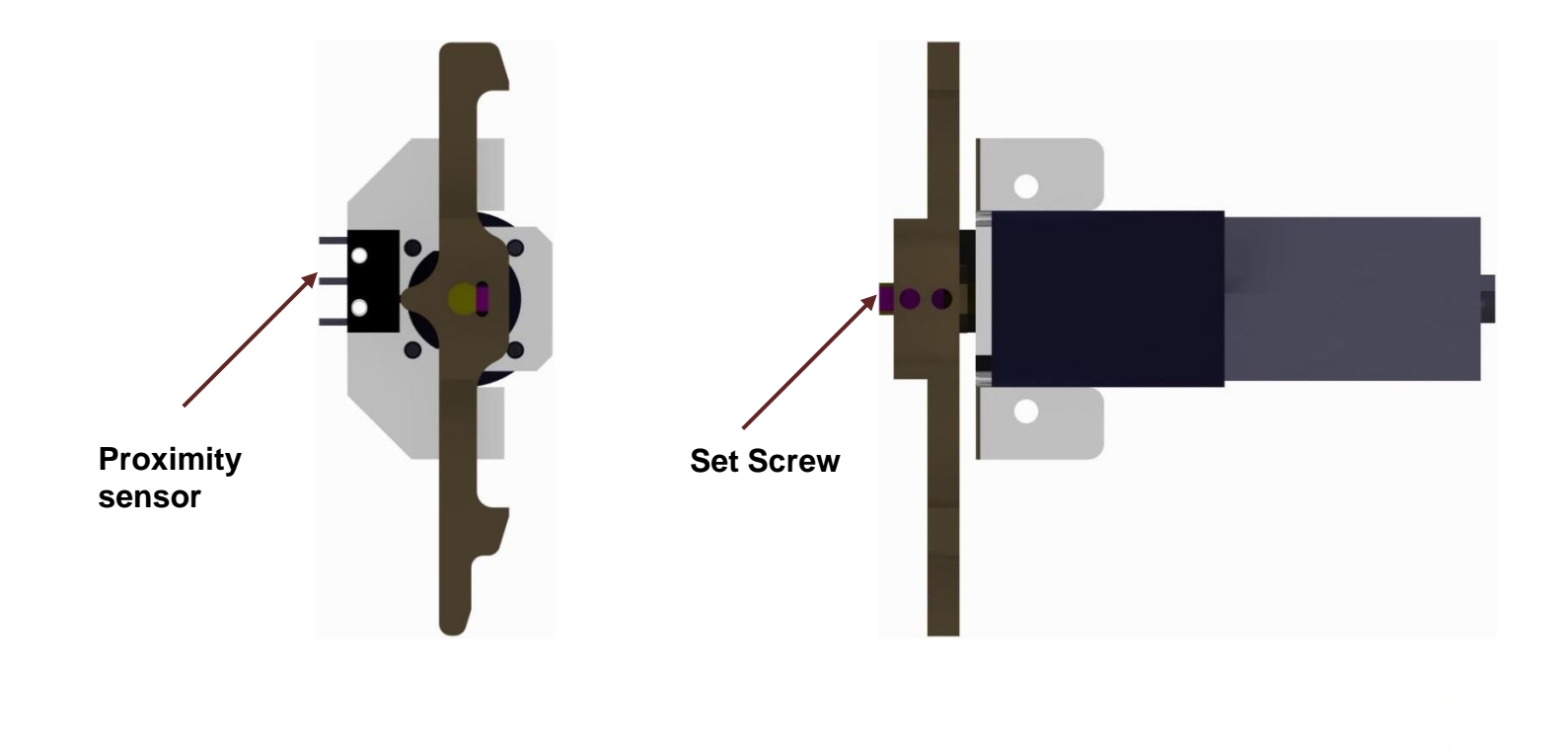

# Common Issue with Cassette Lock Motor

### Knocking noise in the end of erasing process

1) Cassette lock motor is not released because a set screw for C lock lever is a little bit loosen.

2) New cassette lock motor that improves the way of C-lock lever assembly has been released.

3) If old version of cassette lock motor is installed, recommend replacing new version of cassette lock motor.

#### Cassette lock motor working is not stopped

1) You can hear non-stopped cassette lock motor working noise when either the cassette is inserted or scanning is in the end of process.

2) In this case, proximity sensor is damaged, so that scanner does not detect the position of C-lock lever.

3) Need to replace either faulty cassette lock motor.

# **\*** Cassette Lock Motor Revision History

| Cassette<br>Lock Motor<br>version | Released<br>date | Improvement                     | Compatibility                            |
|-----------------------------------|------------------|---------------------------------|------------------------------------------|
|                                   | 2016.Mar.02      | Change C lock lever locking way | Compatible with<br>FireCR flash AA to AC |

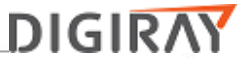

Basic Function of RFID Board (1)

• The main purpose of RFID board is to recognize Cassette info and Speed plate info through RFID communication.

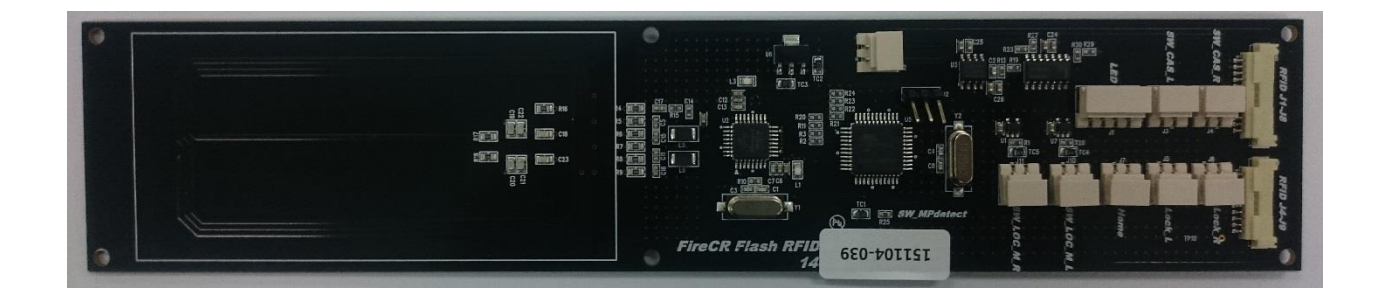

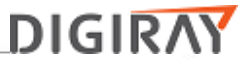

## **\*** Basic Function of RFID Board (2)

• RFID (Radio-Frequency Identification) is the technology to identify product through radio frequency.

• RFID system consists of RFID chip and RFID reader. RFID chip (Antenna and Tag) is attached on Cassette housing and Speed plate. RFID board (RFID reader) can identify information that saved in the RFID tag.

- Advantage of RFID Communication
  - 1) Contactless method (they need to be close.)
  - 2) RFID communication is reliable and fast
  - 3) RFID has a permanent long life span if there is no physical damage.

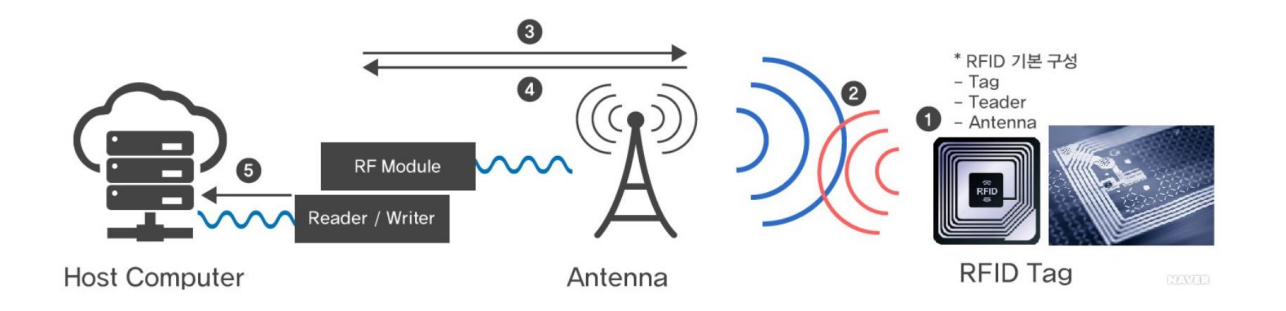

# Common Issue with RFID Board

#### Scanner can not read the IP

Either RFID chip broken or RFID board malfunctioning can cause IP recognition issue.
If it has an issue with all the cassettes, there is more possibility to be caused by a RFID board.
If it has an issue with a specific cassette, there is more possibility be caused by a cassette housing.

# **\***RFID Board Revision History

| RFID board<br>version | Released<br>date | Improvement                                      | Compatibility                            |
|-----------------------|------------------|--------------------------------------------------|------------------------------------------|
| V1.2                  |                  | Initial board                                    | Compatible with<br>FireCR flash AA to AB |
| V1.4                  | 2015.Jul.7       | Antenna matching for liable RFID recognition     | Compatible with<br>FireCR flash AC       |
| V1.5                  | 2016.Apr.11      | Circuit change to minimize electrostatic effect. | Compatible with<br>FireCR flash AC       |

# Basic Function of Home Sensor and Limit Sensor

• The purpose of home sensor and limit sensor are to stop a stage at home position and limit position.

- Home sensor and Limit sensor are all micro switches.
- Home position and Ready to Scan position are different

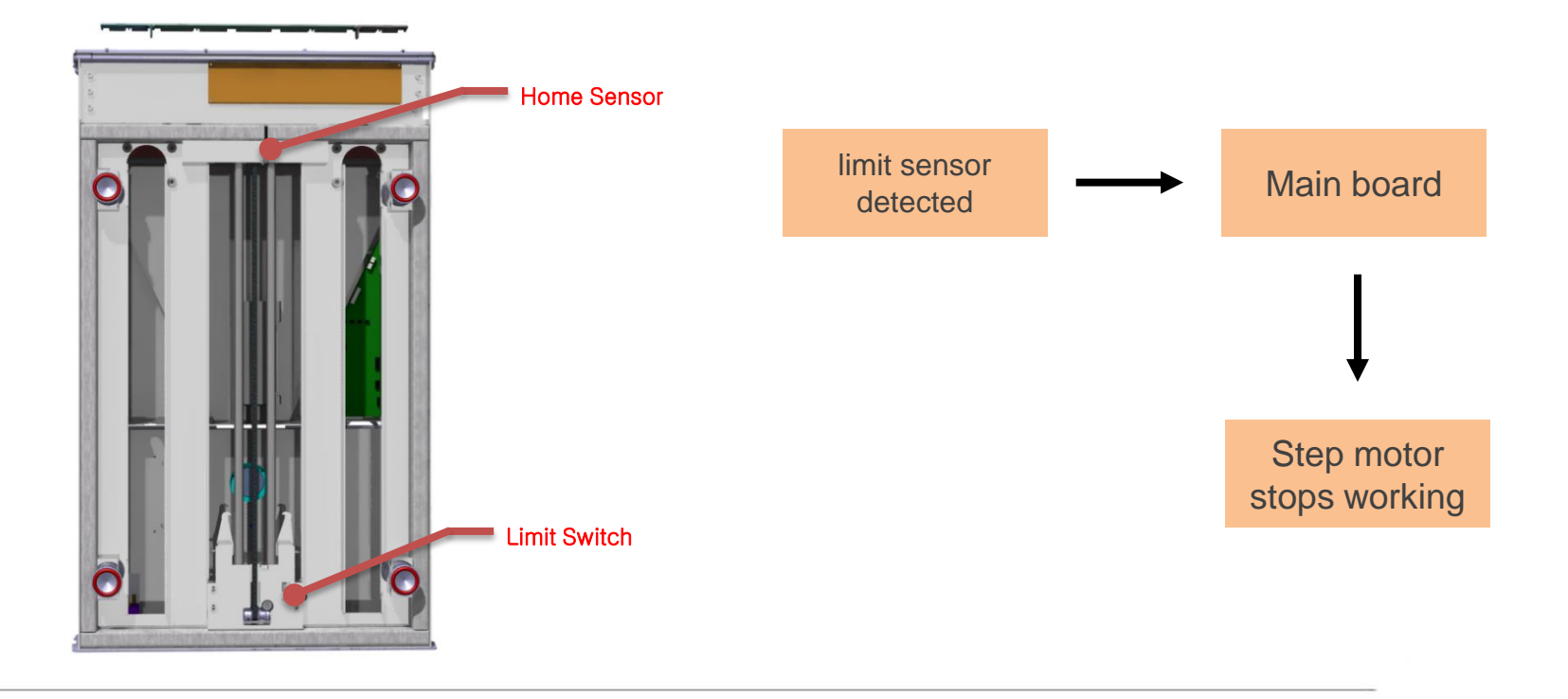

## **\*** The Common Issue with Home Sensor

#### Knocking noise when turning on the scanner power.

1) Stage moves to home position when turning on the power.

2) If home sensor is broken, step motor keeps working in order for stage to move backward to reach home position, so it leads to knocking noise. In this case, a home sensor needs to be replaced.

# Basic Function of MP Detector

- The purpose of MP detector is to detect the IP inside the scanner.
- MP detector is photo type sensor.
- The function of MP detector can be disabled in the FireCRF.ini.

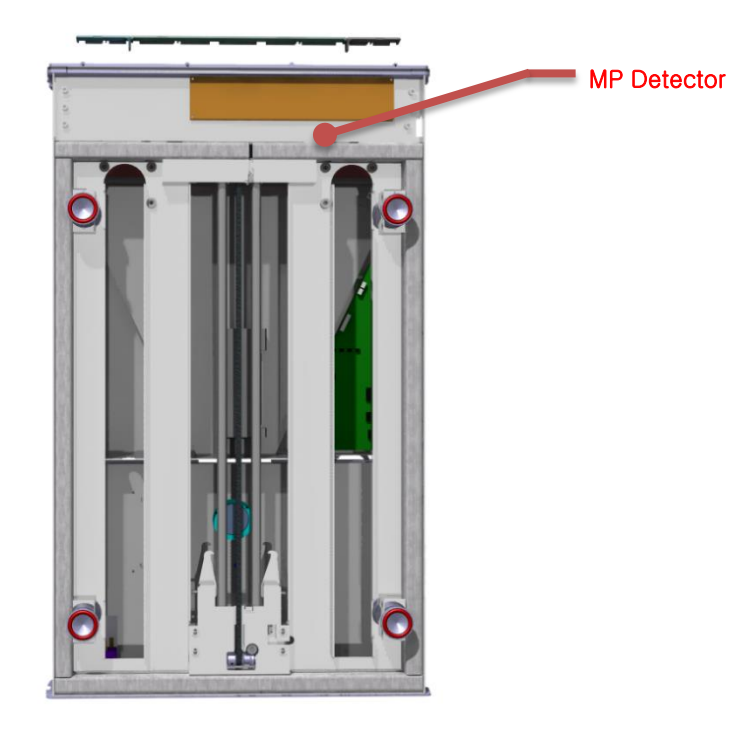

# The Common Issue with MP Detector Sensor

#### Moving plate time out error

1) If MP detector detects an imaging plate within predefined time from scanning start, moving plate time out error happens.

2) There are several reason that can delay scanning.

- Step motor shaft and ShaftBackHolder brass gear are worn off, and then it can cause delaying scanning.
- Tiny contact between CassetteTopPlate and IP can cause this issue.
- Step motor drive belt is worn out.
- As temporary workaround, MP can be disabled in the FireCRF.ini file.

# Basic Function of Cassette Micro Switch

• The purpose of both cassette micro switches is to detect cassette when it is inserted in the scanner.

• When it is detected, the cassette lock motor is engaging.

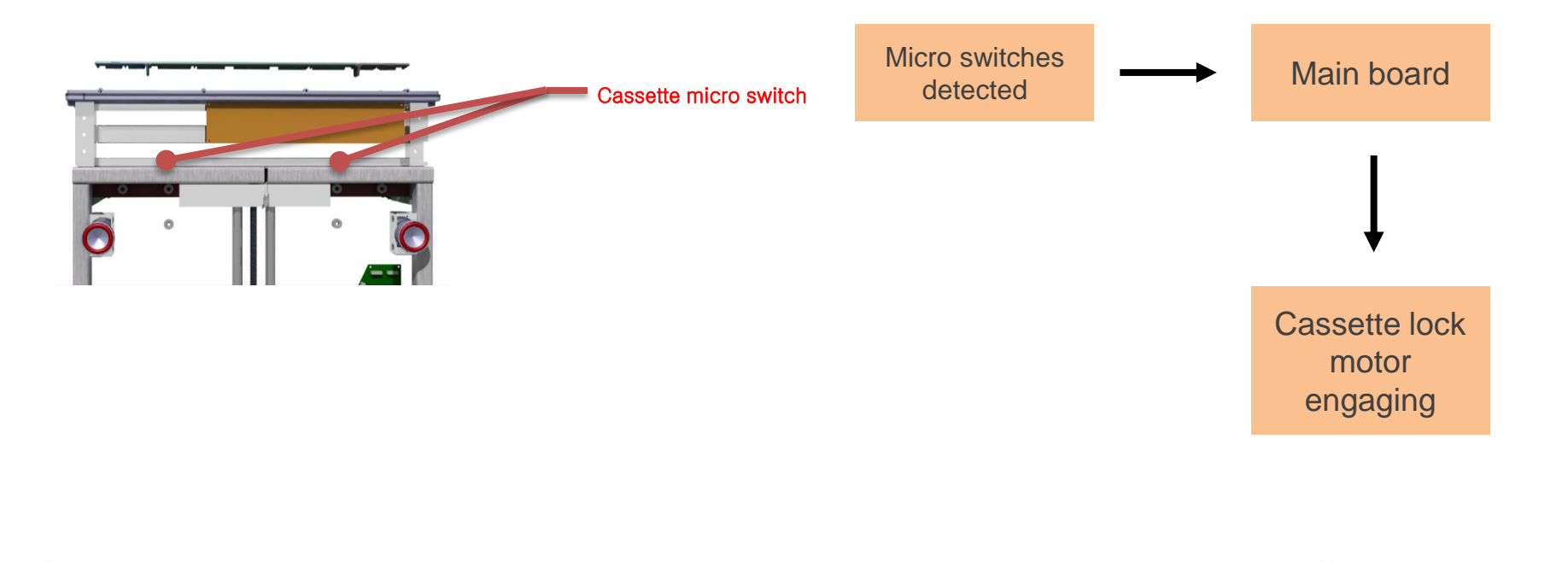

## The Common Issue with Cassette Micro Switch

#### Cassette lock motors are not engaging from time to time

1) Both cassette lock motors are not engaging even though cassette is inserted. Put up or move right or left the cassette, and they suddenly work because Micro switches are insensitive.

# Basic Function of ShaftHolderBack and Step Motor

• A step motor and a ShaftHolderBack work with a step motor drive belt to be allowed for stage to move back an forth.

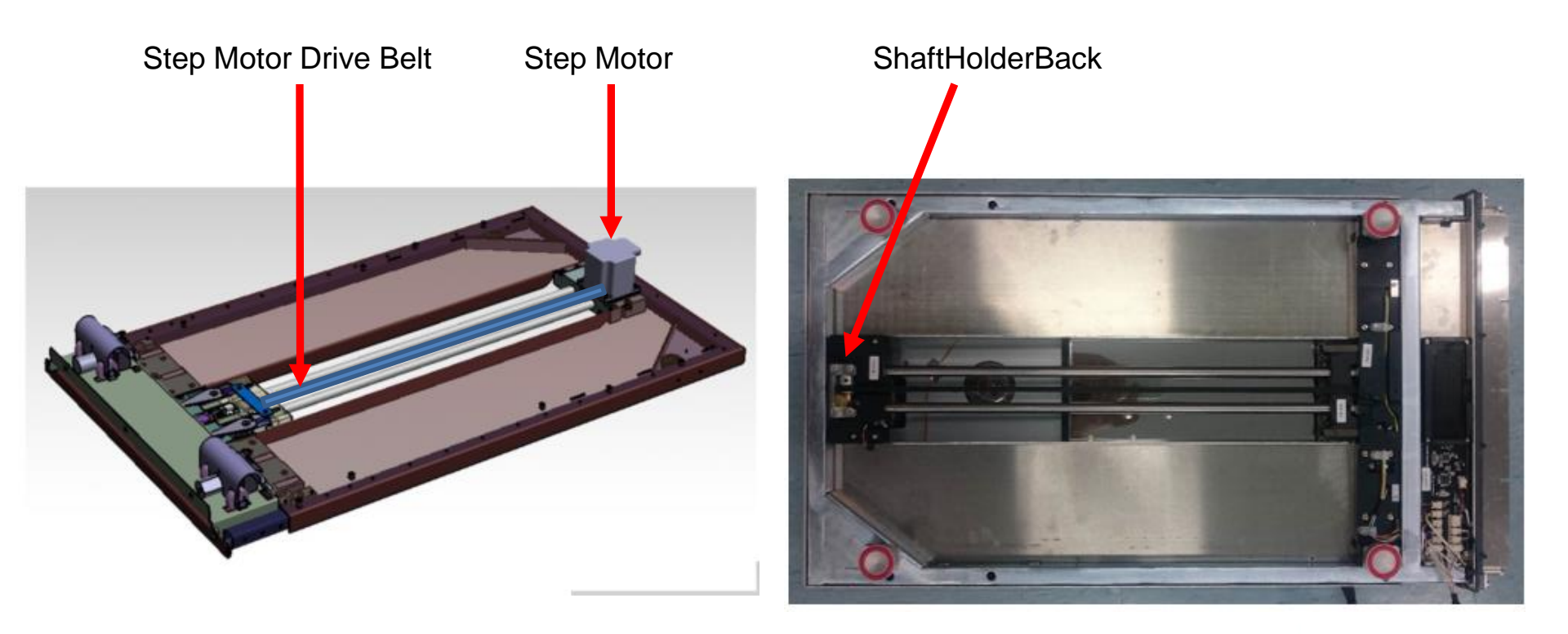

# \* Basic Function of ShaftHolderBack and Step Motor (2)

• A stepper motor is used to achieve precise positioning via digital control.

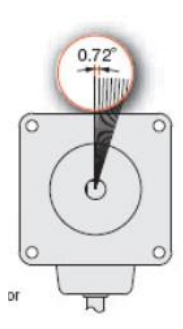

A stepper motor rotates with a fixed step angle, just like the second hand of a clock. This angle is called "basic step angle".

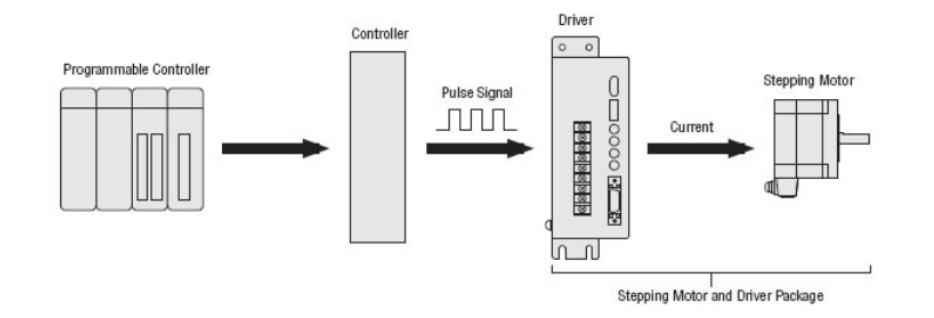

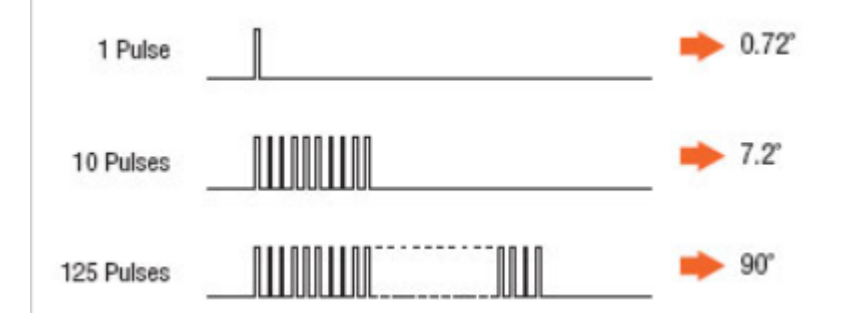

The amount the stepper motor rotates is proportional to the number of pulse signals (pulse number) given to the driver. The relationship of the stepper motor's rotation (rotation angle of the motor output shaft) and pulse number is expressed as follows:

# The Common Issue with ShaftHolderBack

#### Knocking noise has appeared when turning on the scanner power.

- 1) The stage moves to the home position when turning on the scanner power.
- 2) The stage stops moving when home sensor is manually detected.
- 3) The stage does not move in the guide of ShaftFrontHolder assembly because the shaftHolderBack's brass gear is worn out, and then it can not overcome the friction in the guide of ShaftFrontHolder Assembly.

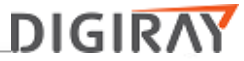

# The Common Issue with Step motor

### Stage movement malfunctioning in the middle of scan.

1) Step motor shaft was fallen out in the middle of scan.

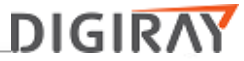

# The Common Issue with Step motor drive belt

### Knocking noise

1) Step motor drive belt is worn out.

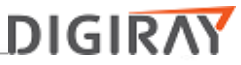

## Upgrade Kit

• Why implemented AC Wall mount kit\_1

1) Some of our distributors reported that IP was not completely fitted in the cassette housing from time to time.

2) It turned out that both cassette housing lock bearing were partially pushed at initial position when wallmounted, so that either IP was still remained in the scanner or IP was not fitted in the housing when cassette was removed.

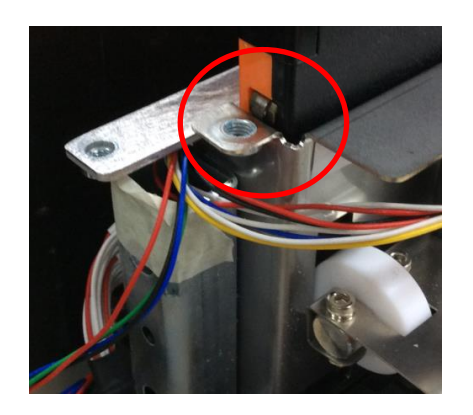

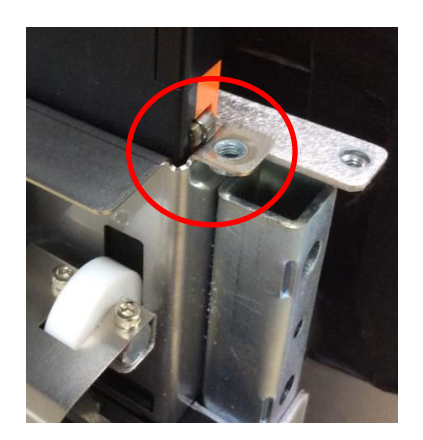

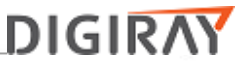

## Upgrade Kit

- AC Wall mount kit\_1
- 1) AC wall mount kit\_1 consists of a cassette top plate and a mold adaptor.
- 2) The purpose of AC wall mount kit\_1 is to completely fit the IP in the housing when wallmounted.

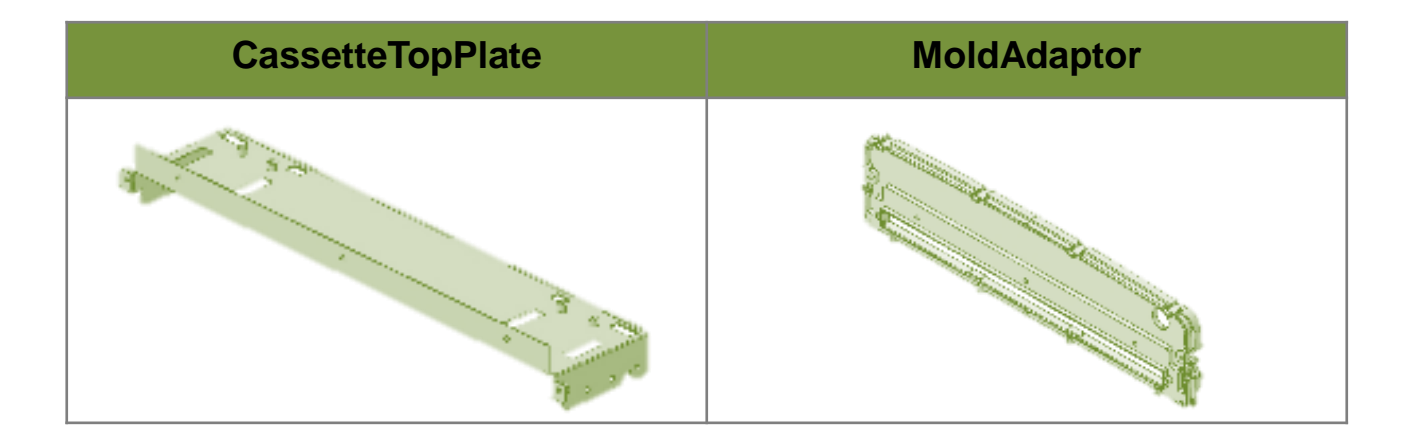

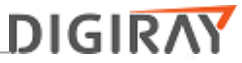

# ✤ Upgrade Kit

- With AC Wall mount kit\_1
- 1) No contact between cassette lock bearing and CassetteTopPlate at home position.

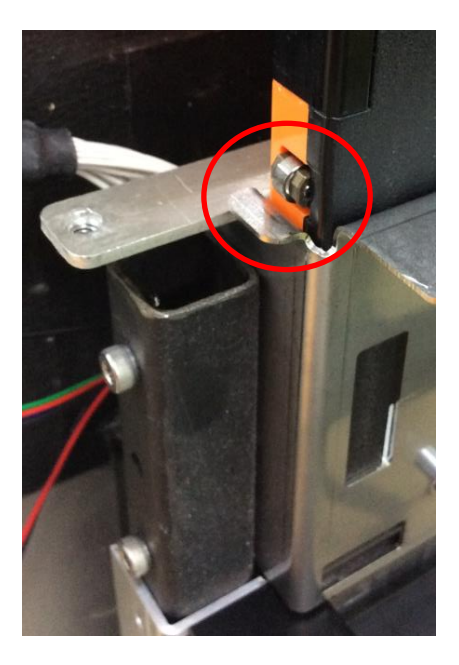

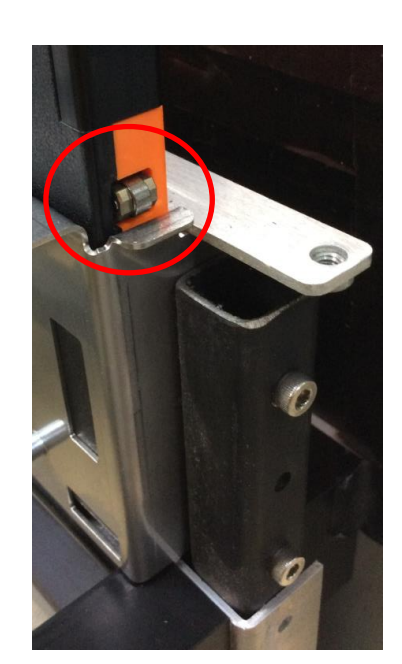

# Understanding FireCR Flash; Auto Alignment

• The purpose of Auto Alignment is to bring the red laser back to the best beam position to acquire better image quality.

- Best beam position is one of our system parameter. It is saved in the factory.
- Auto alignment function is performed either just before scanning or during calibration.

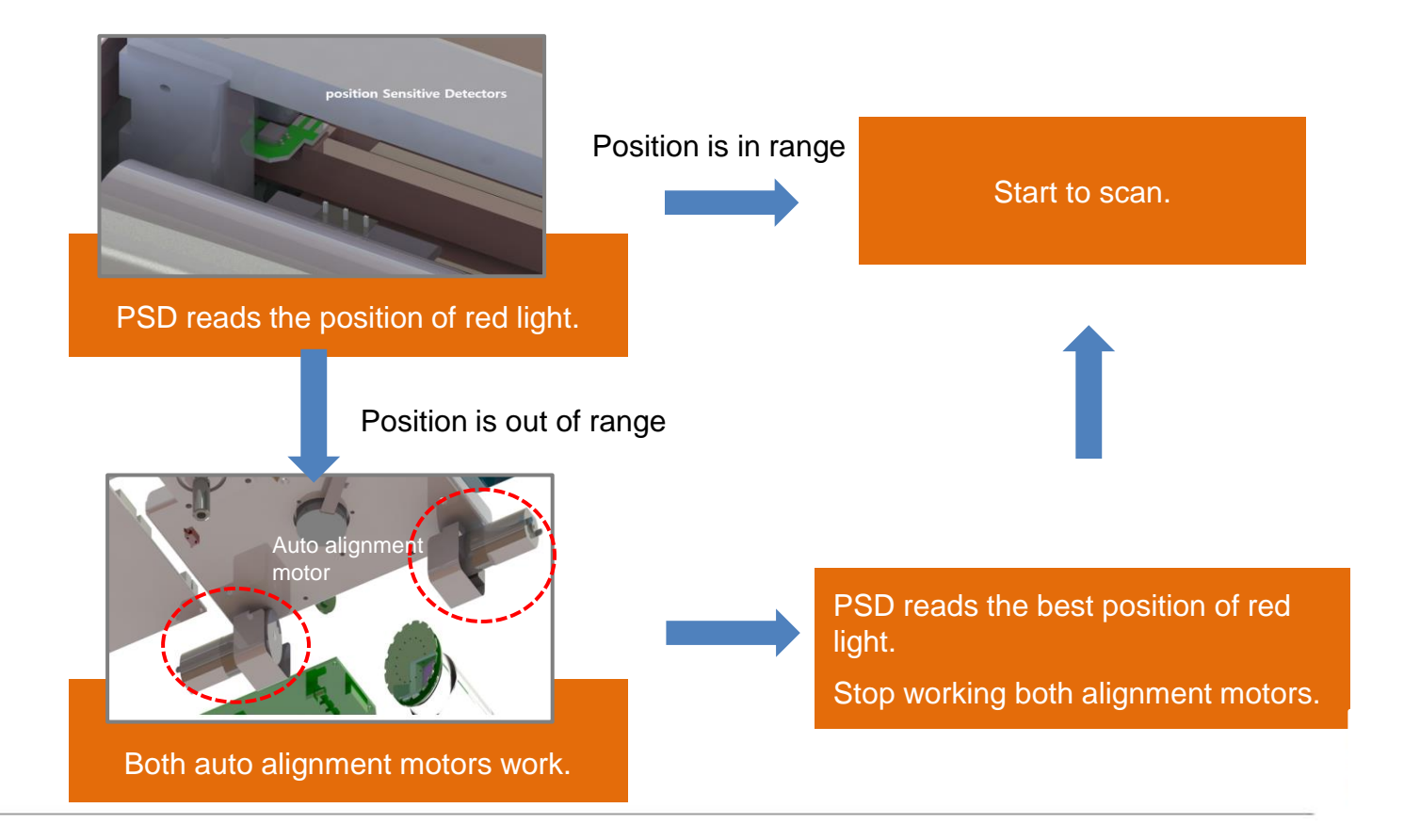

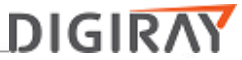

## Understanding FireCR Flash; Precondition for Scanning

**Cassette recognition** 

Scanner read the cassette itself and cassette size.

**Calibration file** 

Calibration file need to be in the Quantor+ folder.

Three preconditions are satisfied. It can scan the cassette.

**Auto align** 

Red laser need to hit both PSDs.

• Every scanner has a different "Fiber Bundle Condition". Fiber bundle collectors have different light sensitivity.

# 

Fiber Bundle

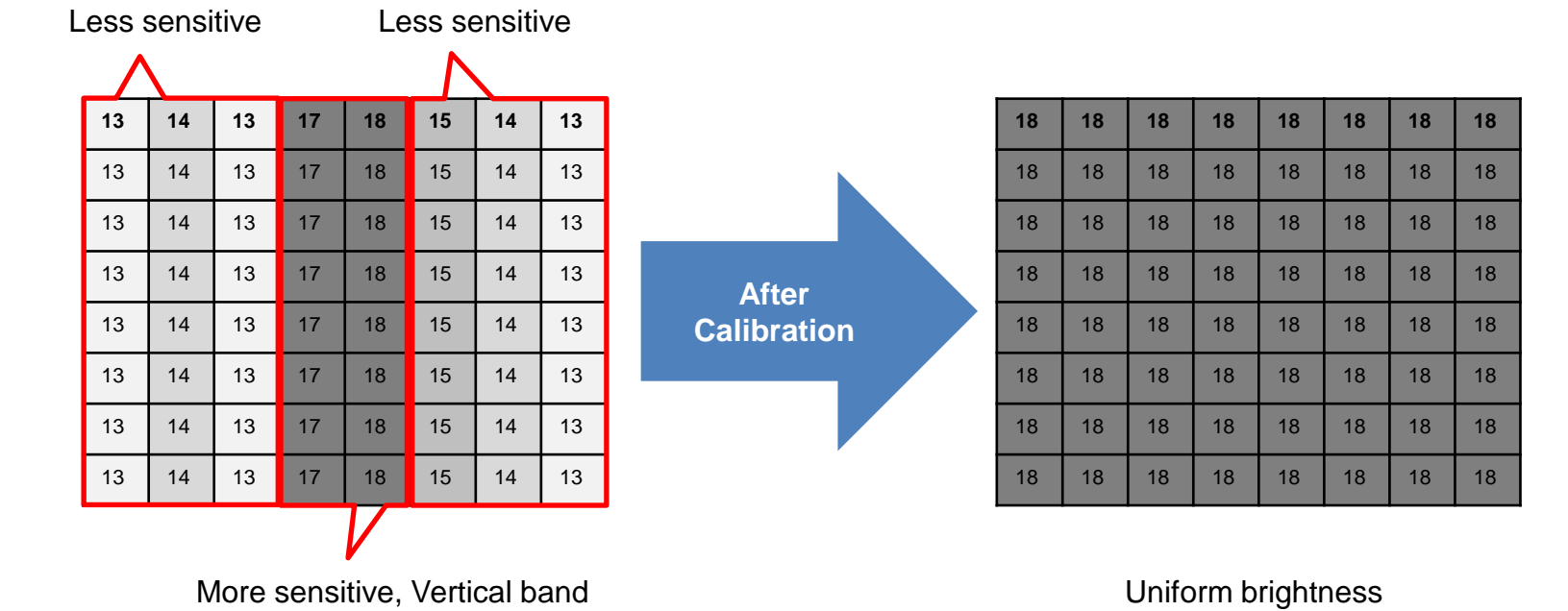

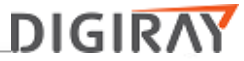

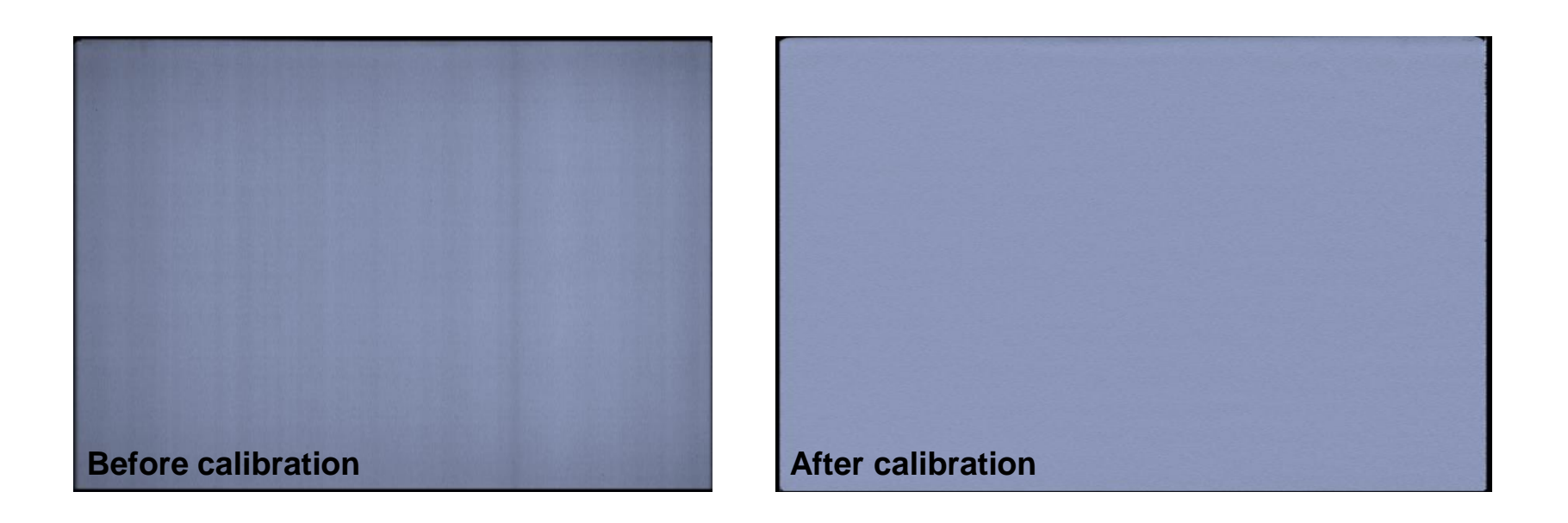

## Note: X-ray exposure must cover entire cassette

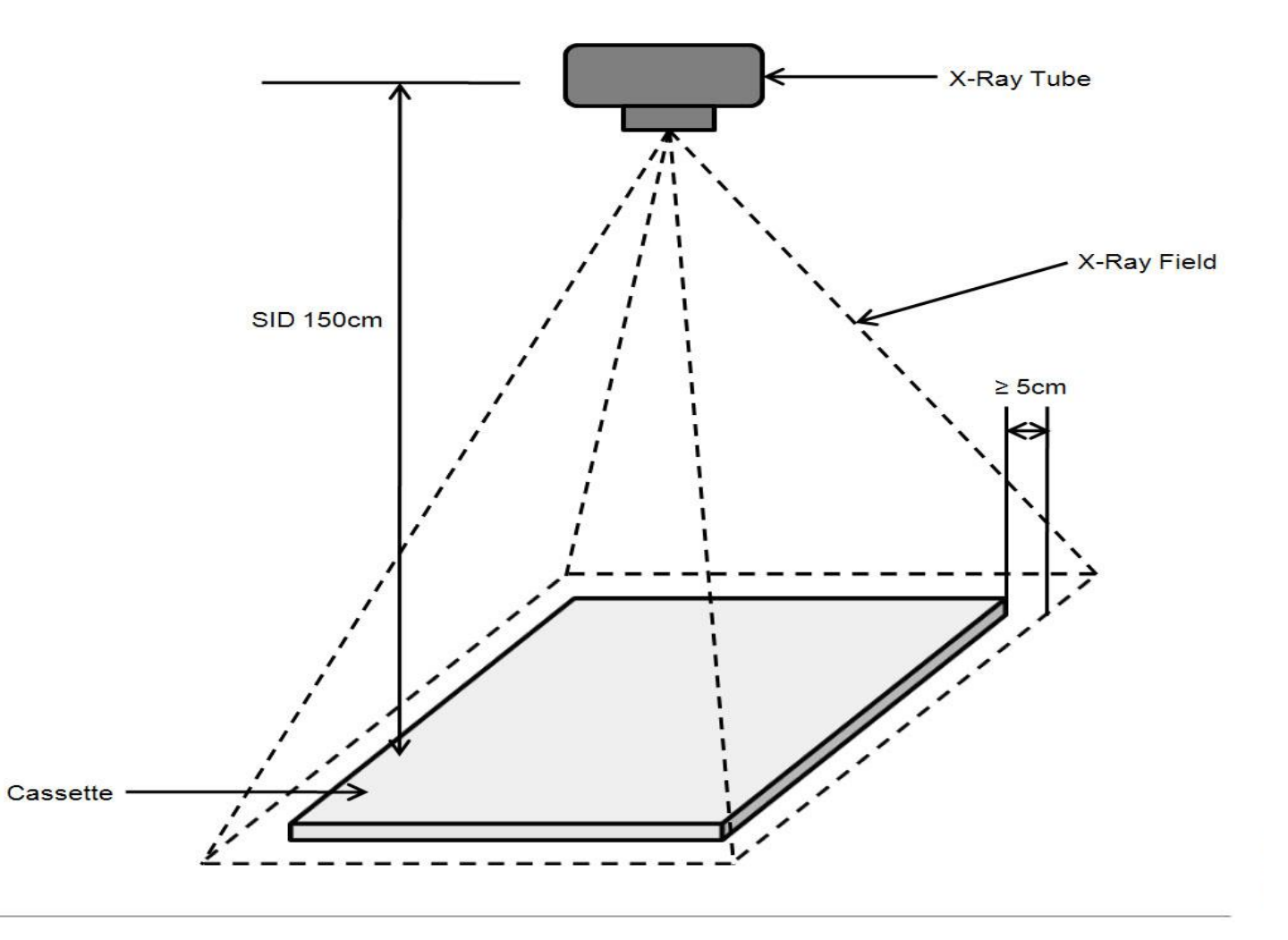

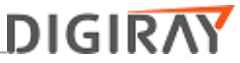

Menu/Device Calibration

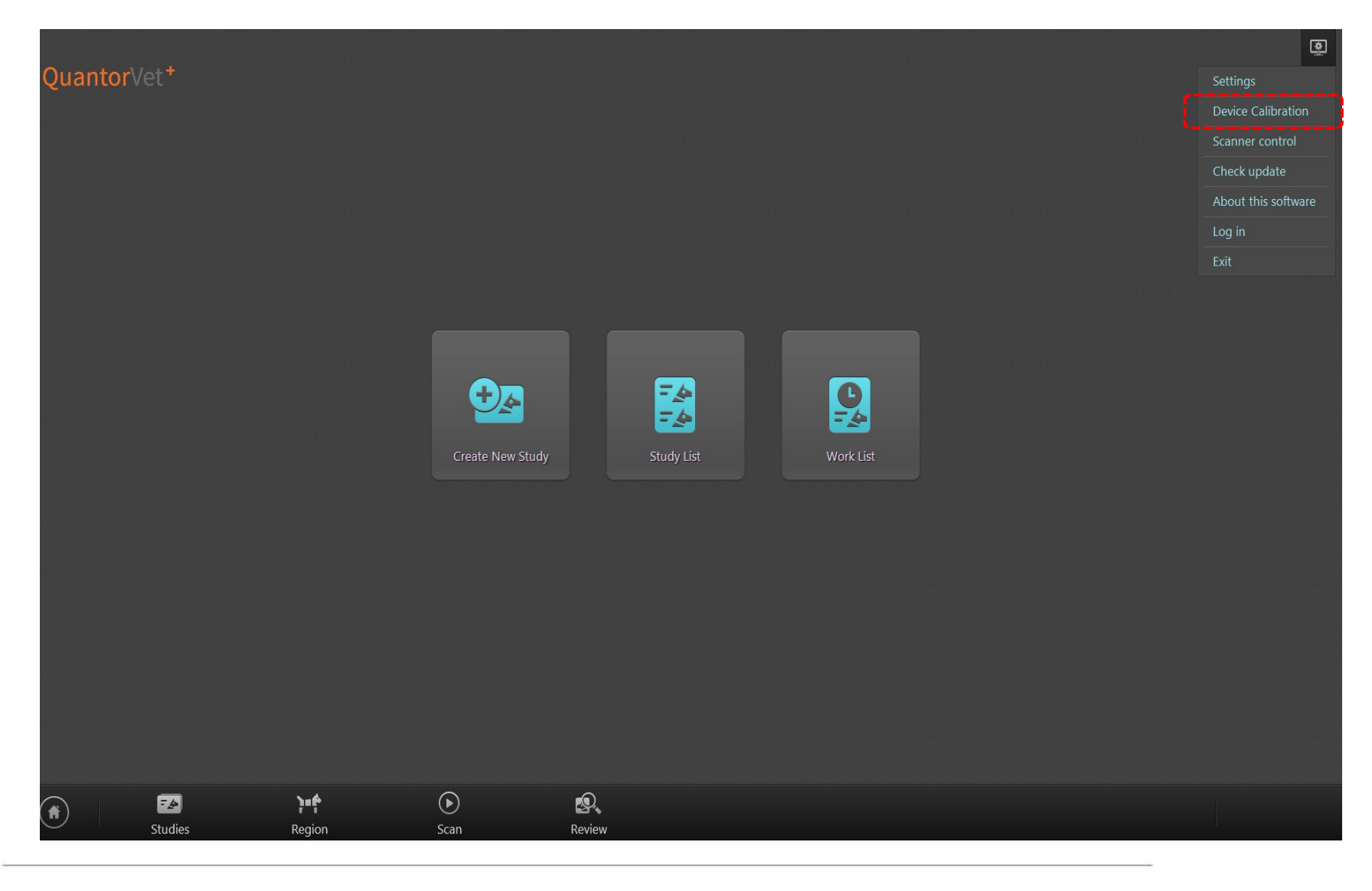

# Calibration Procedure

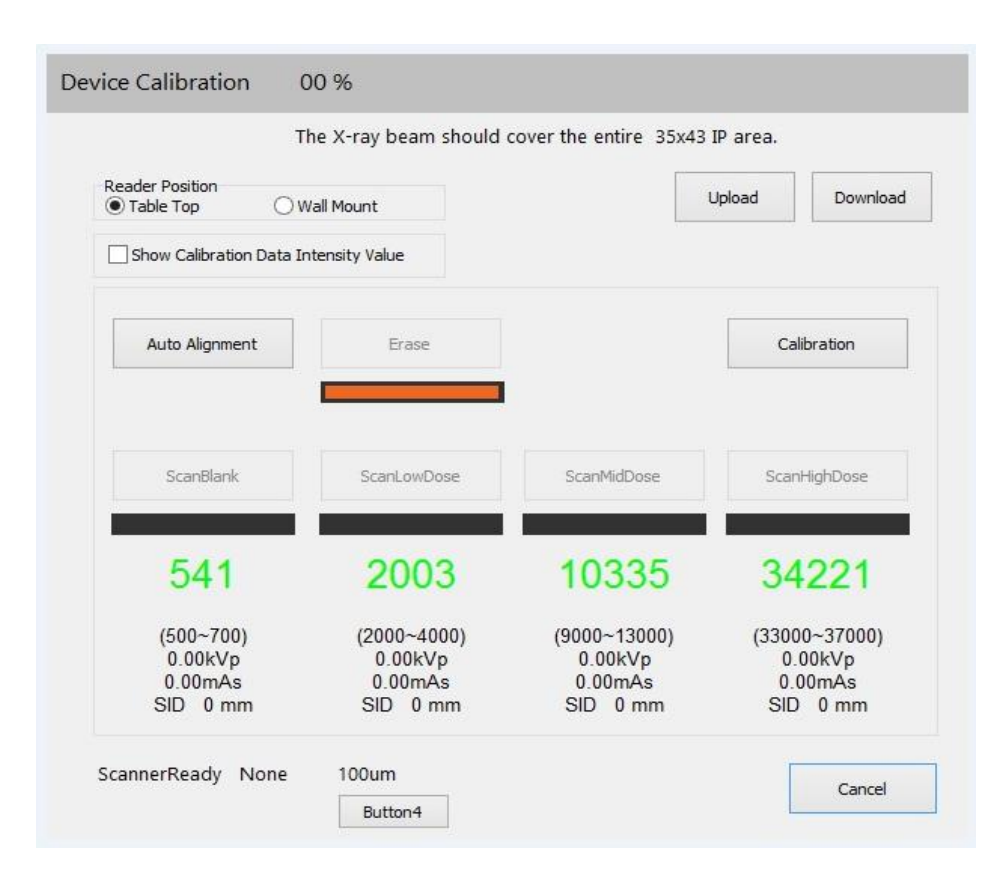

## Step 1: Select Reader Position

Step 2: Auto alignment

#### Step 3: Erase

Run an erase cycle to remove any residual radiation that may be left on the phosphor.

## Step 4: Scan Blank

Without exposing the cassette, insert it into the reader and press the "Scan Blank" button. Note: Use the same cassette for the entire calibration.

Step 5, 6, & 7: Scan Low, Medium, & High Dose Expose the entire cassette at the recommended values and if the value is out of range adjust mAs until the numbers are green. Step 7: Calibration! Press and wait until the software confirms that the calibration was successful.

Note: Cancelling the calibration before completion will force you to start over.

## **Understanding the Cal-files:**

Calibration files can be found in the software folder. Windows Photo Viewer can view the Cal-files.
We recommend that you open the "High Dose" calibration of each cassette size to verify an artifact free calibration.

| 3543 Cassette Calibration |                            |  |
|---------------------------|----------------------------|--|
| File                      | Description                |  |
| Calf0.tif                 | ScanBlank                  |  |
| Calf1.tif                 | ScanLowDose                |  |
| Calf2.tif                 | ScanMidDose                |  |
| Calf3.tif                 | ScanHighDose               |  |
| Sectionf.dat              | TableTop Calibration file  |  |
| Sectionfw.dat             | Wallmount Calibration file |  |

\* Need to confirm Artifact free through Calf3.tif

- Basic understanding Image quality setup
- 1) The basic concept of the image quality setup is to bring the red laser near to fiber bundle.
- 2) Uniform image brightness.

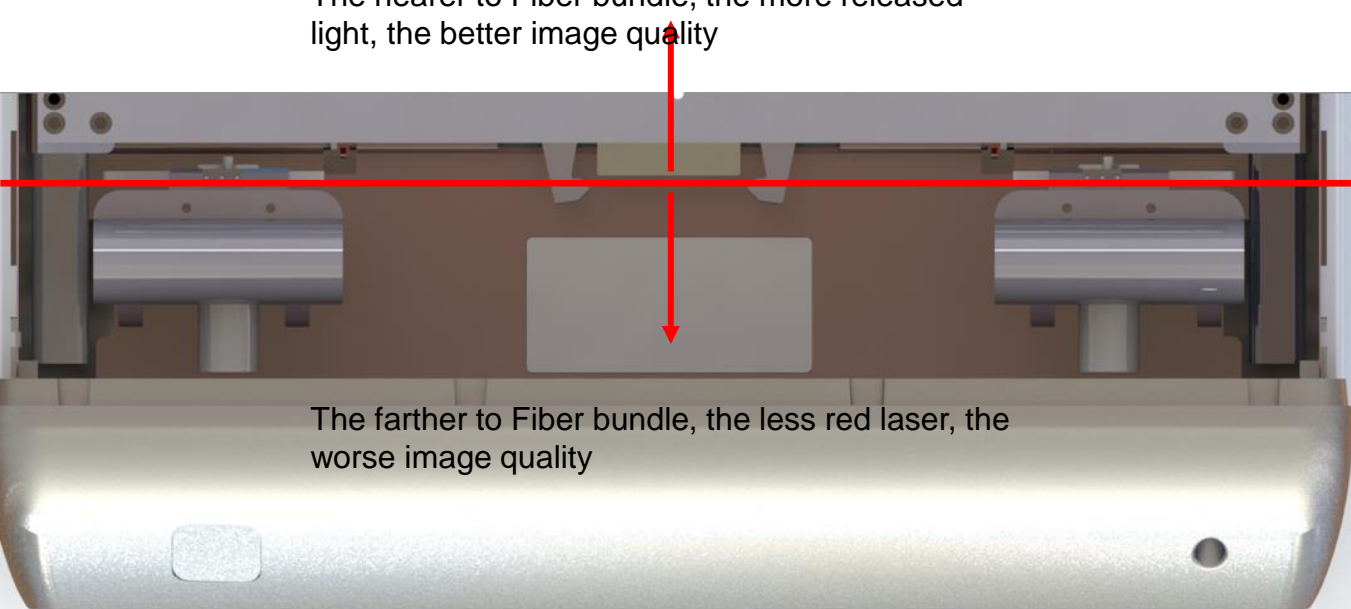

The nearer to Fiber bundle, the more released

## • Image quality setup order

## 1) Align Calibrator

The purpose of the align calibrator is to optimize the slow speed value for bringing out the best aligner motor performance for fine tuning the best beam position.

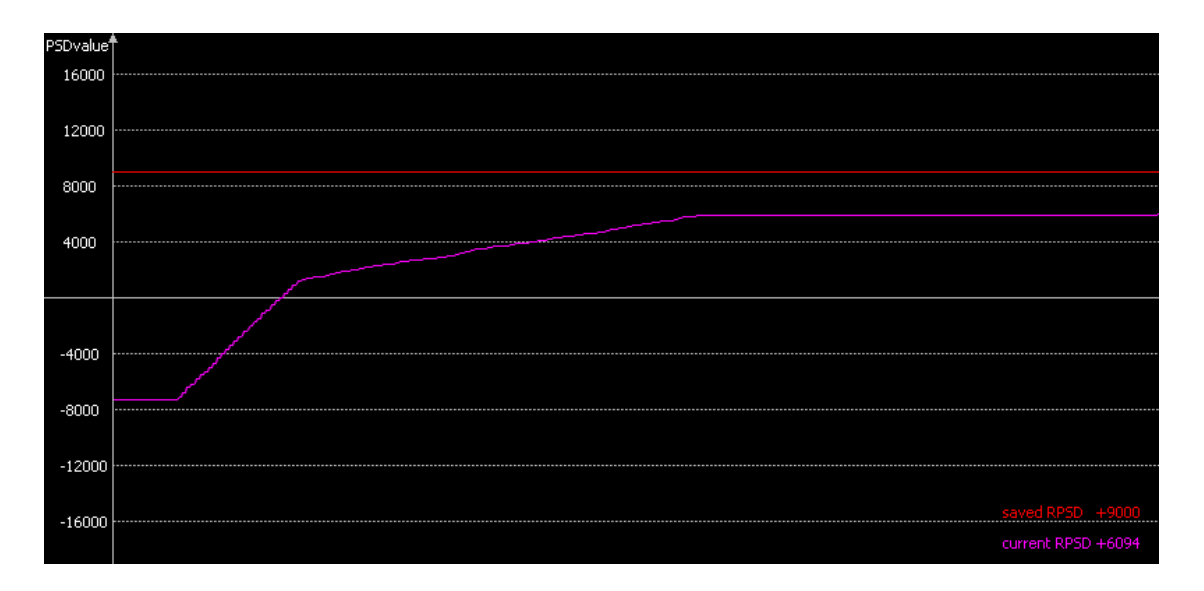

#### In case of low SlowSpeed value

Aligner motor force is too low, and the it is approaching the saved best beam position, but it is not within range.

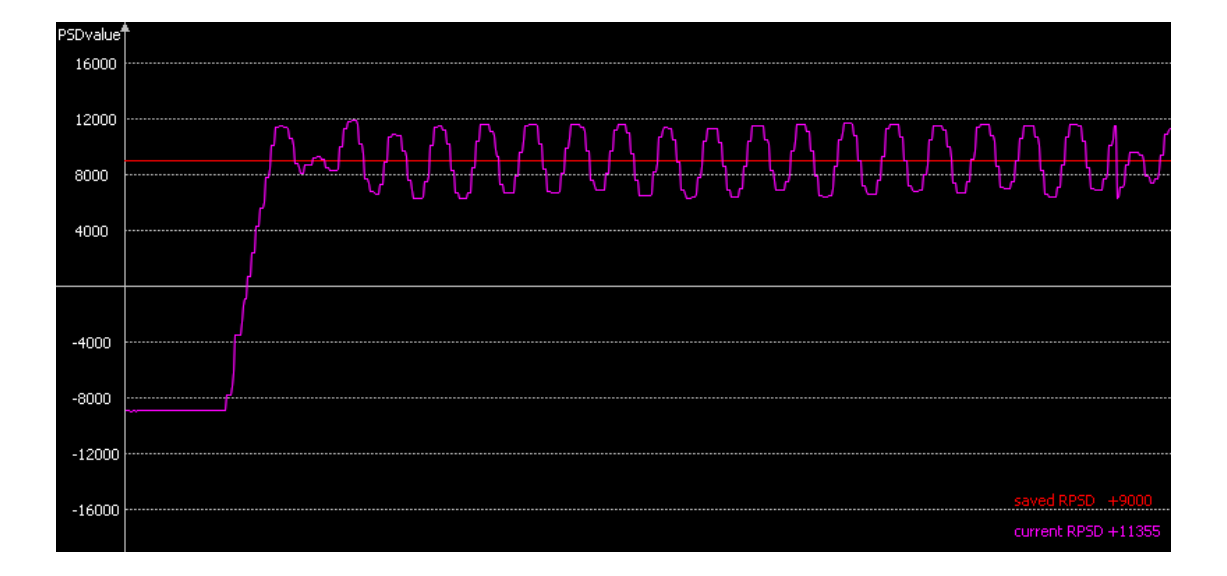

### In case of high SlowSpeed value

The aligner motor force is way too strong, it overshoots the best beam position.

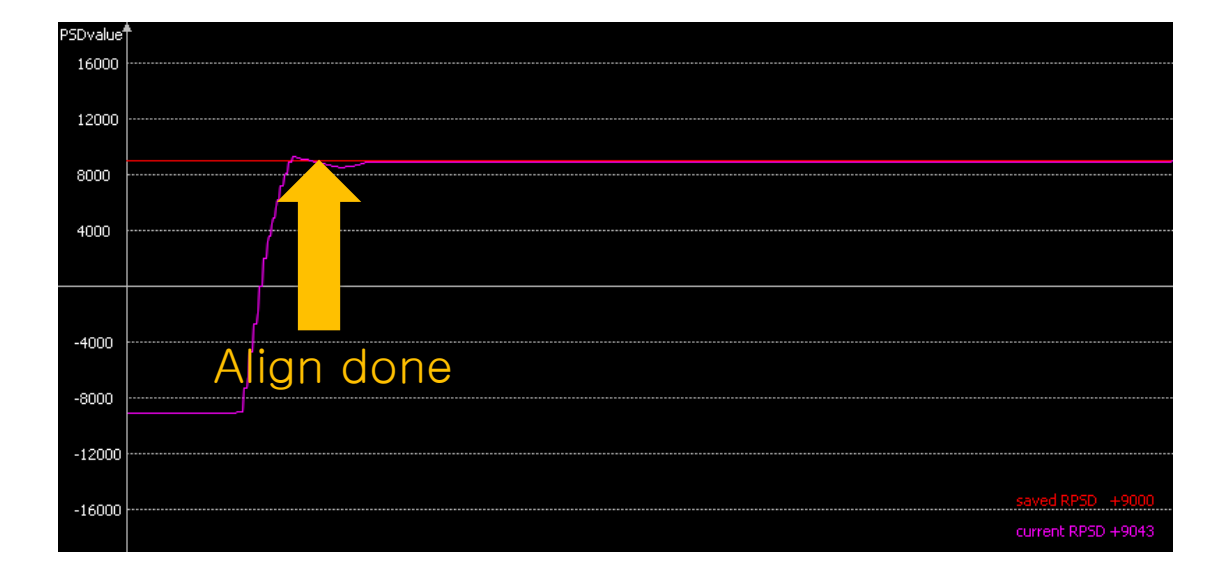

In case of optimal SlowSpeed value
- Image quality setup order
- 2) PSD Calibrator

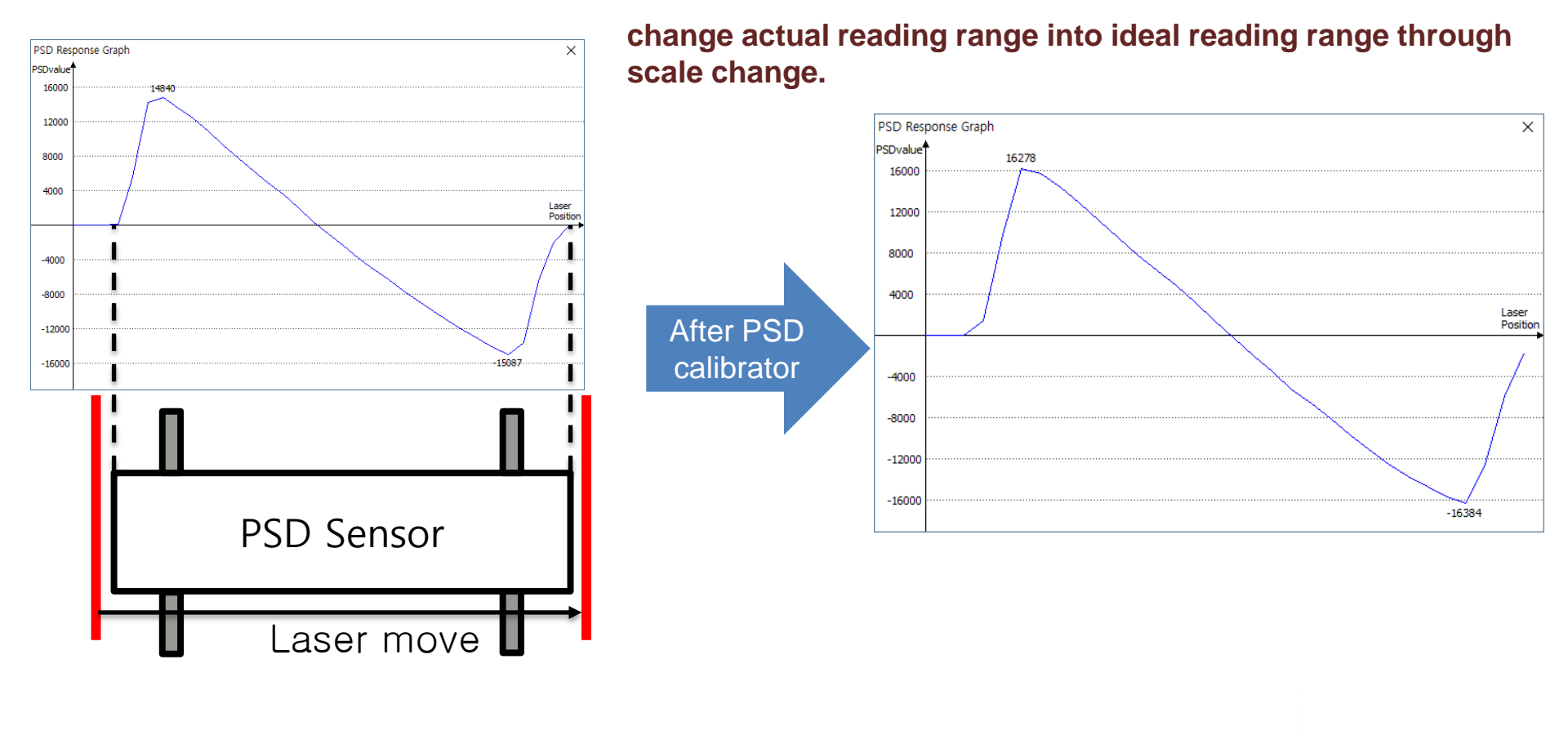

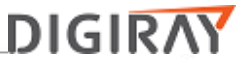

• Image quality setup order

#### 3) Best Beam Find

The purpose of the best beam find process is to find the best red laser position to show the best image quality.

Software calculates the best PSD position to meet following two condition simultaneously.

- Red laser is as near as possible to the fiber bundle.
- Uniform image brightness

#### **Best Beam Find in order**

- Cal0 Run
- Find Best PSD

#### Cal0 Run

1) Align motor stability test

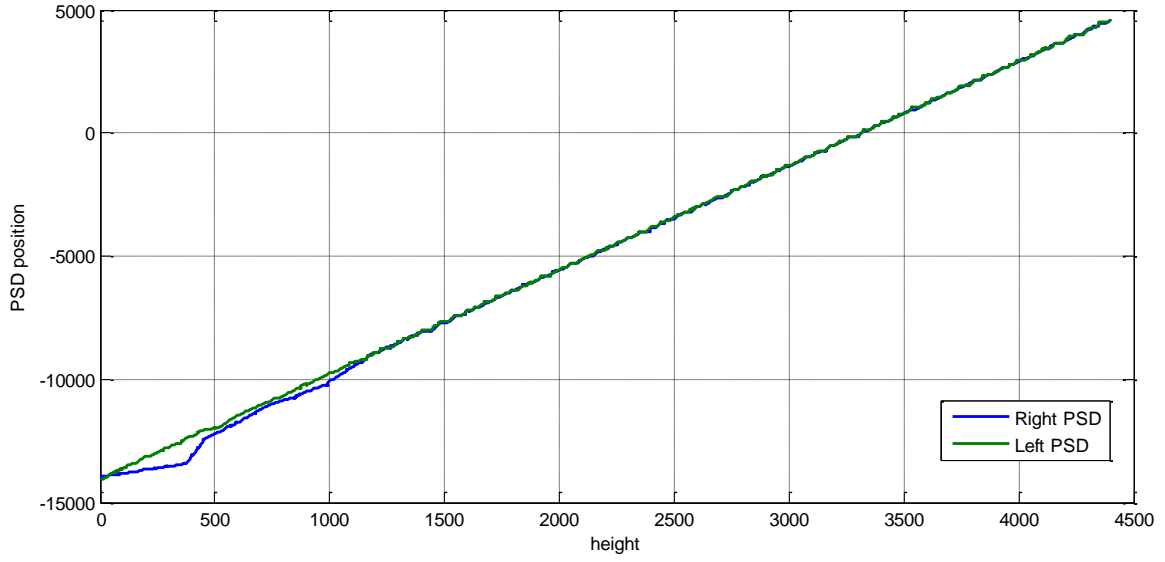

2) Rough PSD position calculation

3) Automatic ADC offset value calculation.

#### **Find Best PSD**

1) Fiber bundle bending test

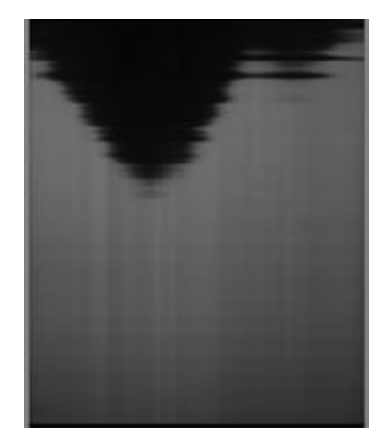

Bad fiber bundle shape

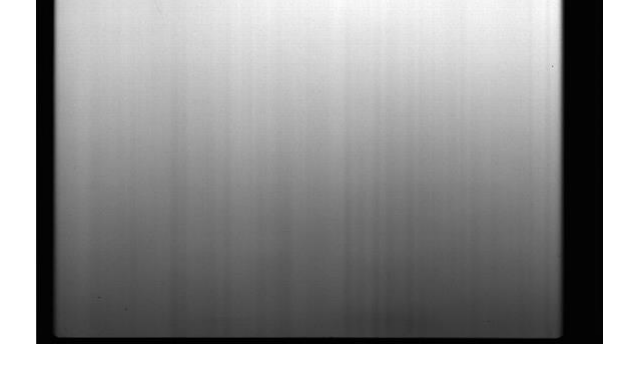

Good fiber bundle shape

- 2) Align motor stability test
- 3) Fine PSD position calculation
- 4) Automatic PMT gain value calculation

#### **Risk-based PSD position adjustments**

| InspectionForm     ScannerReady 100um 35x43     scan     Run Stop Pause Resume                                                                                                    | Box   | color  | Intensity<br>Value | Risk                  | Risk ratio(%) |
|----------------------------------------------------------------------------------------------------|-------|--------|--------------------|-----------------------|---------------|
| Stage<br>speed High in length \$80000 Forward Stop Badward Ready Po                                                                                                    |       |        | Very high          | Very high             | 150           |
| start Position find PSD candidate position Left -14000 Range Right -14000 Init Align 20000 Callo Run PSD Candidate Silve Position Silve Position                                                                                                    | +     |        | High               | High                  | 125           |
| Left 0<br>Right 0<br>Norma(+800)<br>Right 0<br>Norma(+800)<br>Right 0<br>Norma(+800)<br>Right 0<br>Norma(+800)<br>Right 0<br>Norma(+800)<br>Right 0<br>Norma(+800)<br>Right 0<br>Norma<br>Norma | d PSD | positi | omrædjust          | rterrts               | 100           |
|                                                                                                    |       |        | Low                | Low                   | 70            |
|                                                                                                    |       |        |                    | Default :<br>Normal(f | -800)         |
|                                                                                                    |       | ويحدده |                    |                       |               |
|                                                                                                    |       |        |                    |                       |               |
|                                                                                                    |       |        |                    |                       |               |

#### Understanding FireCR Flash; Scanner Control

Menu/Scanner Control

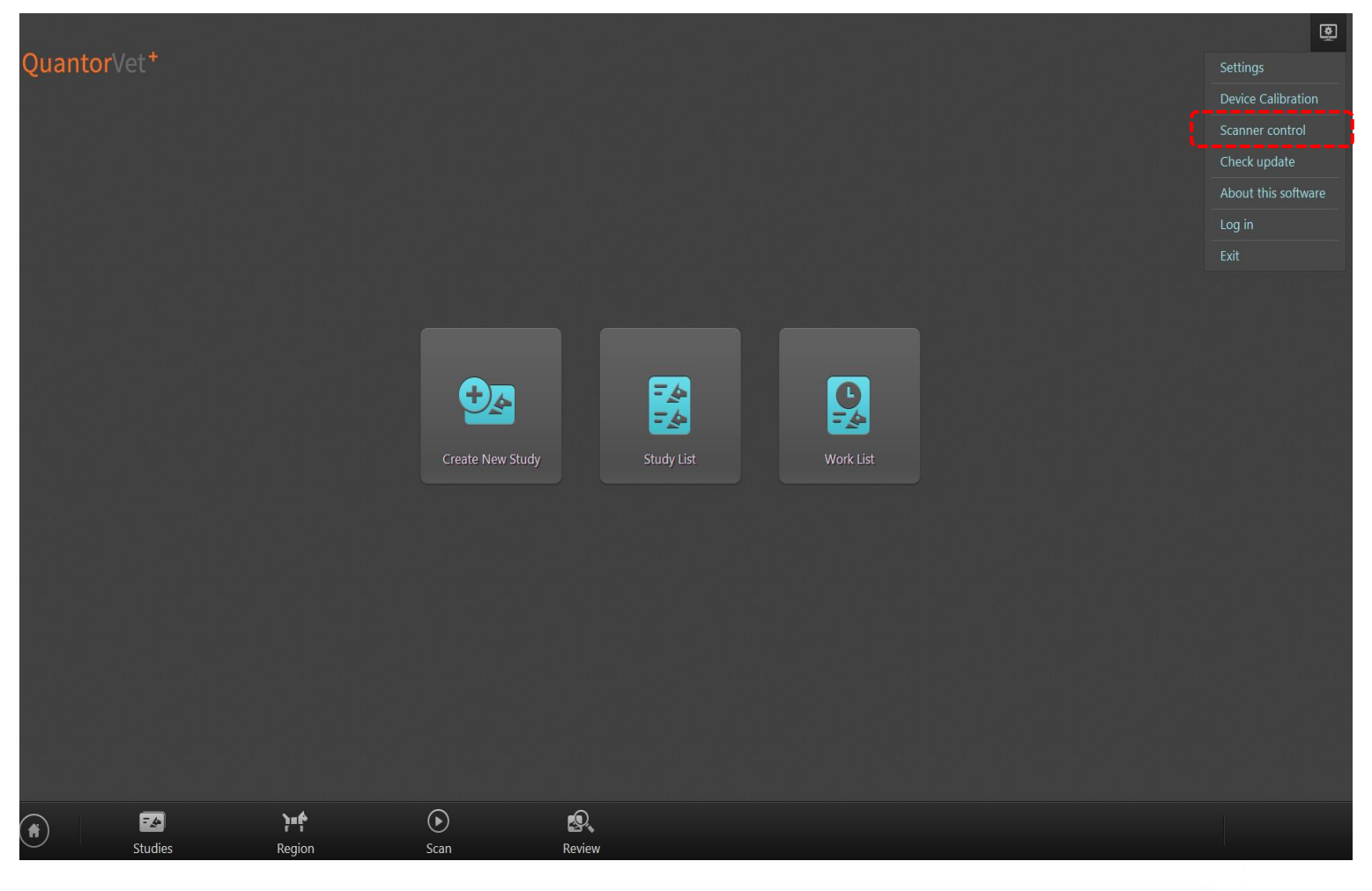

#### Scanner Control

| Scanner Information X                                                                                                    |                        |                     |                       |  |  |  |
|----------------------------------------------------------------------------------------------------|------------------------|---------------------|-----------------------|--|--|--|
| Readonly param                                                                                                    | eters                  | Editable parameters |                       |  |  |  |
| Model                                                                                                    | FireCR Flash / Flash30 | Resolution          | 100                   |  |  |  |
| H/W                                                                                                    | H/W 1.0.0.1            |                     | 86                    |  |  |  |
| B/L                                                                                                    | 1.0.1.165              |                     | -30                   |  |  |  |
| APP                                                                                                    | 1.0.1.165              | DHCP                | No                    |  |  |  |
| PN                                                                                                    | FR41-00EFAC-106291     | IP address          | 192.168.1.36          |  |  |  |
| MAC                                                                                                    | 8C:4B:59:41:02:B3      | Subnet Mask         | 255.255.255.0         |  |  |  |
| Mode                                                                                                    | USB / ScannerReady     | Gate Way            | 192.168.1.1           |  |  |  |
| Calibration                                                                                                    | Table                  | LSavedPSD           | -3000                 |  |  |  |
| IP                                                                                                    |                        | RSavedPSD           | -2500                 |  |  |  |
| RPM                                                                                                    | 1800.51                | Save PSD Loc        | ation                 |  |  |  |
| LPSD                                                                                                    | LPSD +2836 / +0.17311  |                     | ers                   |  |  |  |
| RPSD -5086 / -0.31044                                                                                                    |                        | Save Params         | Auto Alian Stop Alian |  |  |  |
| LPeak/RPeak 691903 / 691898                                                                                                    |                        |                     |                       |  |  |  |
| Temperature(L/E) 32.7 / 22.5                                                                                                    |                        | keyboard mode       |                       |  |  |  |
| RFID                                                                                                    | 0                      |                     |                       |  |  |  |
| Gain(R)                                                                                                    | 86                     | L +                 | R +                   |  |  |  |
| State                                                                                                    | Idle                   |                     |                       |  |  |  |
| Inspection Res                                                                                                    | et Scanner RPM Monitor | L -                 | R -                   |  |  |  |
| Stage                                                                                                    |                        |                     |                       |  |  |  |
| speed High $$                                                                                                    | length 580000 Forward  | d Stop              | Backward Ready Pos    |  |  |  |
| auto align                                                                                                    |                        |                     |                       |  |  |  |
| End         4000         Left         -1100         fine         Period         20         waitM         210         waitP         12 |                        |                     |                       |  |  |  |
| Best Beam         Right         -1100         coarse         Gap         200         SlowSpeed         64                             |                        |                     |                       |  |  |  |
| Erase On     Erase Off     Laser On     Laser Off     Align Calibrator       60     Start     Stop                                    |                        |                     |                       |  |  |  |
| PSD Calibrator LPSD Sample RPSD Sample Aligner aging test                                                                             |                        |                     |                       |  |  |  |
| 0x71 1 SetRegister 0x 71 GetRegister                                                                                                  |                        |                     |                       |  |  |  |

- APP: Firmware version
- BL: BootLoader version
- PN: Serial number
- Resolution: HD or SD
- LsavedPSD: Optimized LPSD setting value
- RsavedPSD: Optimized RPSD setting value
   They are saved through Best Beam Find process.
- LPSD: Actual LPSD value
- RPDS: Actual RPSD value
- RFID: Cassette housing RFID info
- IP: Cassette size
- RPM: The rotation speed of square mirror
- Forward: Stage manually move forward.
- Backward: Stage manually moves backward.
- Ready Pos: Stage moves to ready position

#### Scanner Control

• PMT gain

PMT gain value is adjusted by applied voltage

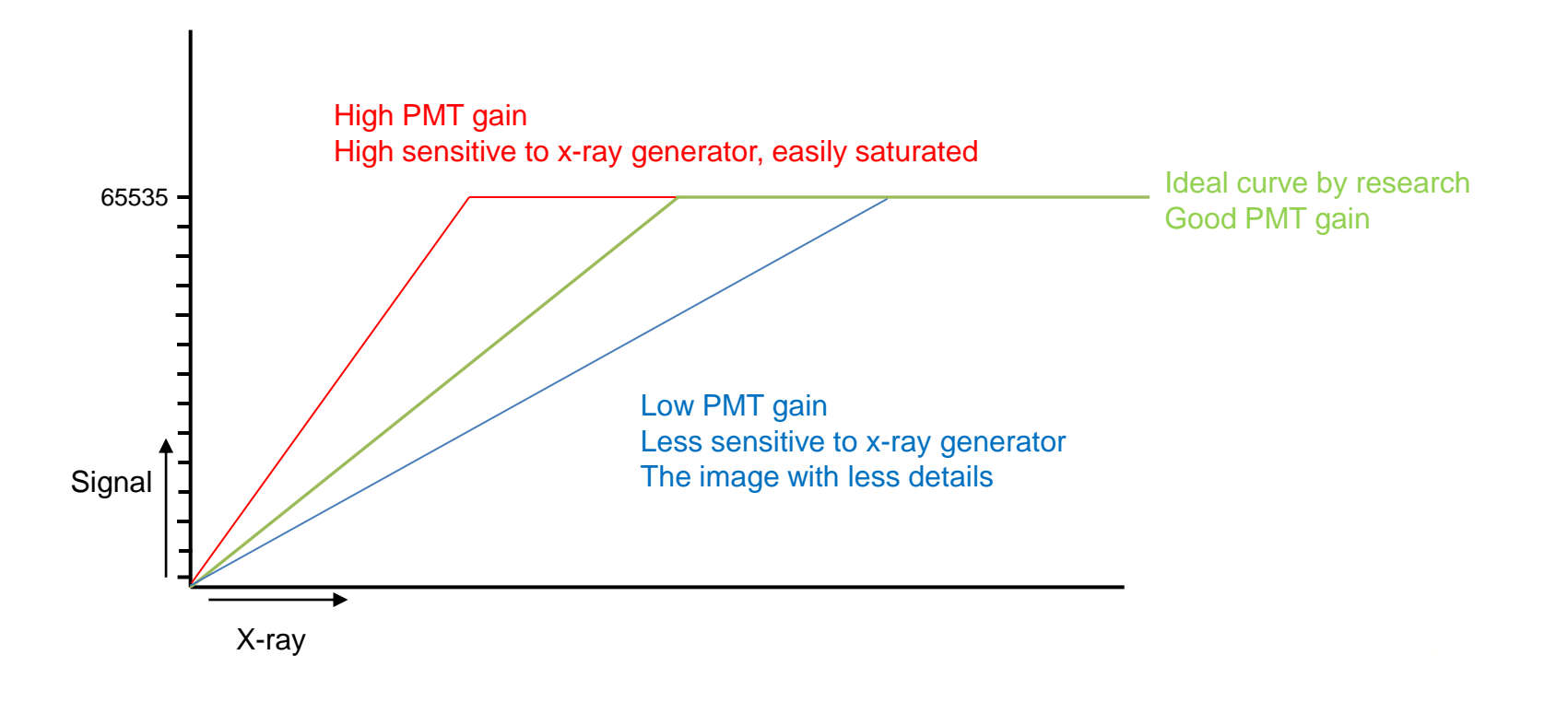

## Scanner Control

ADC Offset

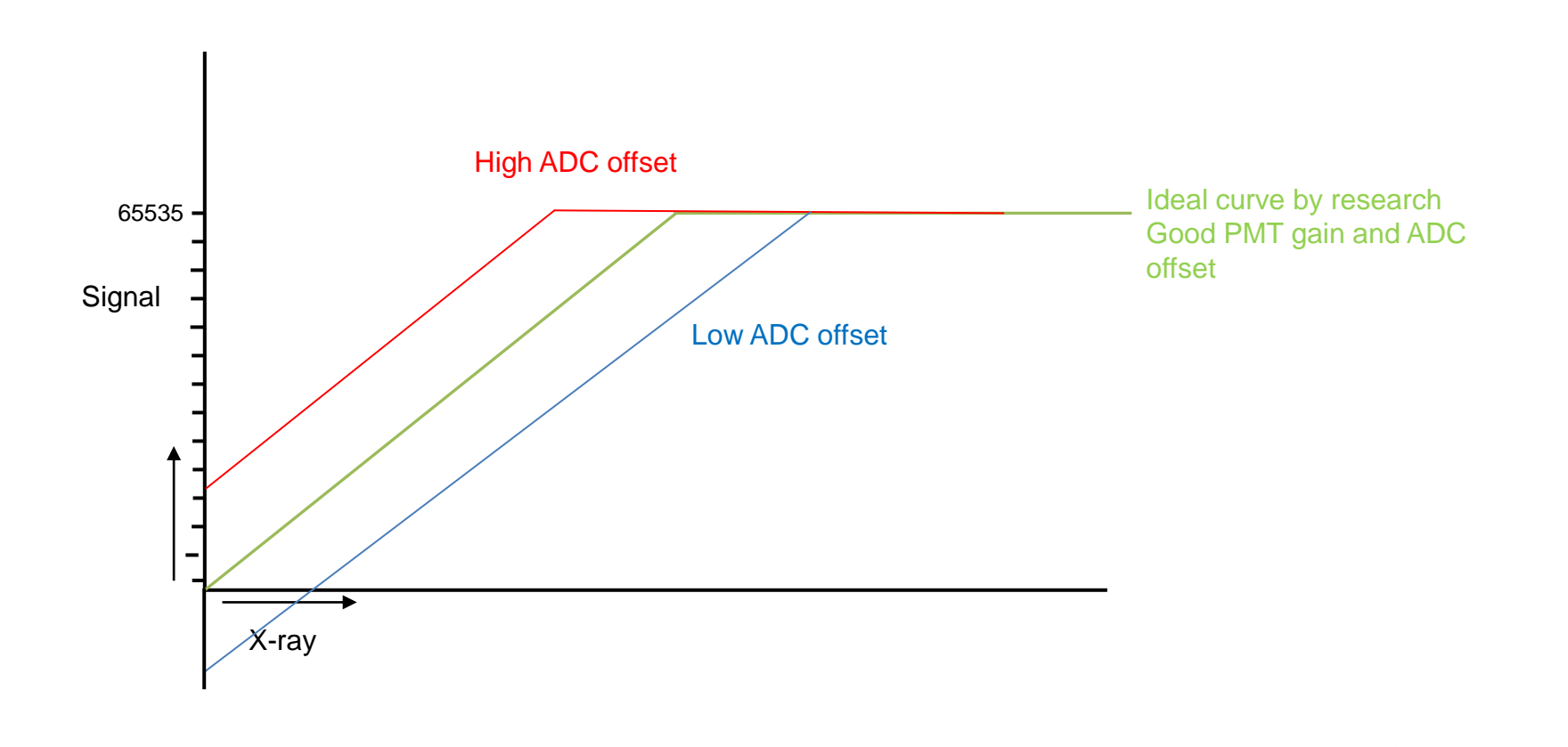

#### \* Factory Software, SDKContainer

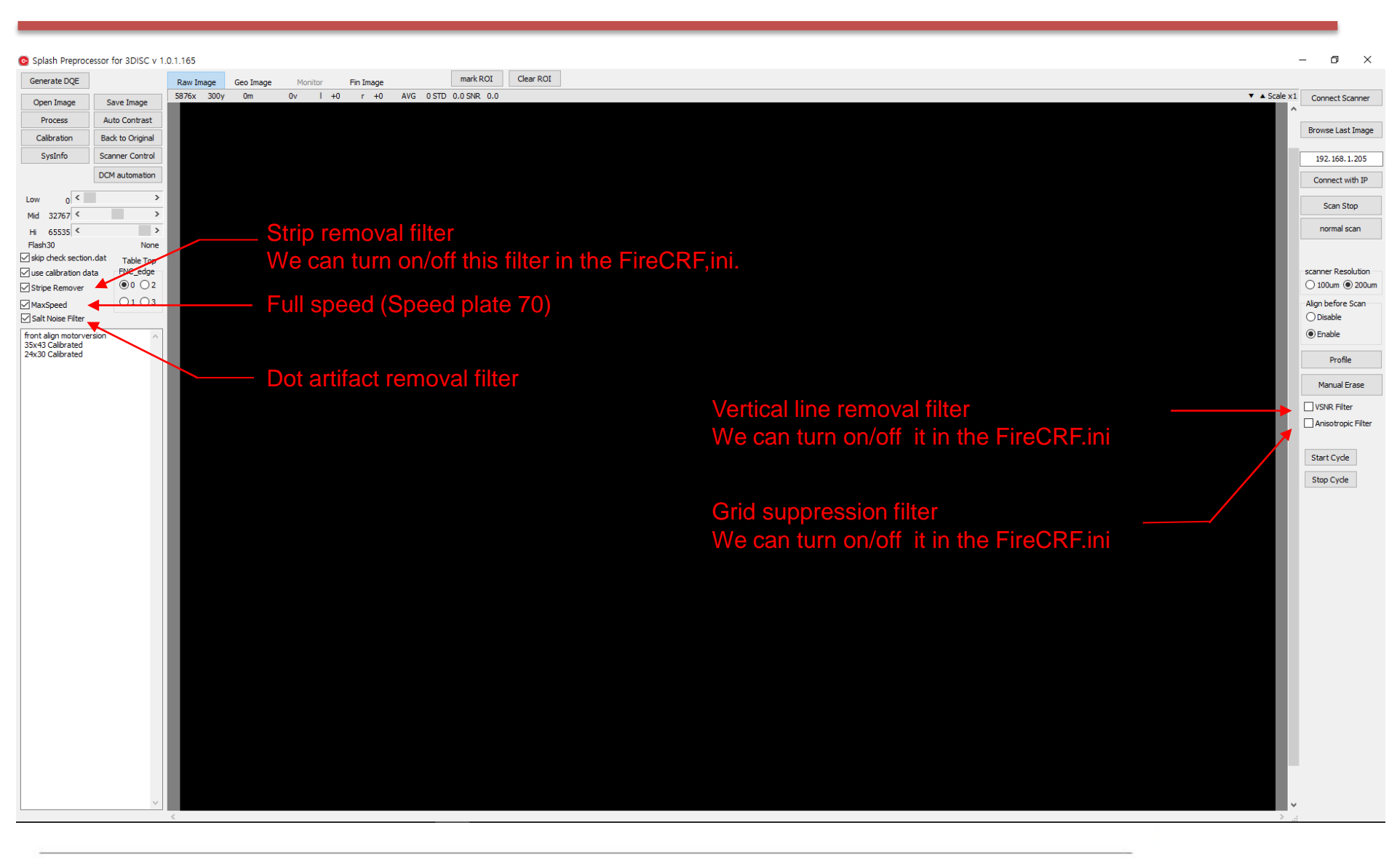

# Factory Software, SDKContainer

| Generate DQE         |                  | Raw Image Geo Image Monitor      | Fin Image         | mark ROI Clear ROI               |                                                 |
|----------------------|------------------|----------------------------------|-------------------|----------------------------------|-------------------------------------------------|
| Open Image           | Save Image       | 2008x 2252y 0m 0v I              | +0 r +0 AVG 0 STD | 0.0 SNR 0.0                      |                                                 |
| Process              | Auto Contrast    |                                  |                   |                                  |                                                 |
| Calibration          | Back to Original |                                  |                   |                                  |                                                 |
| SysInfo              | Scanner Control  |                                  |                   |                                  |                                                 |
|                      | DCM automation   |                                  |                   |                                  |                                                 |
|                      |                  | ScannerInfoForm                  |                   | - 🗆 X                            |                                                 |
| Low 0 <              | ,                |                                  |                   |                                  |                                                 |
| Mid 32767 *          |                  | Signature                        | SoF               | load                             | <ul> <li>Manually load Sysinfo file.</li> </ul> |
| Hi 65535             | None             | Position                         | 0x300000          | from file                        |                                                 |
| skip check section.  | dat Table Top    | StructSize                       | 348               | from Scanner                     | - Refrech Sveinfe peremetere                    |
| use calibration data | FNC_edge         | MAC ADDR                         | 8C:48:59:00:00:00 | I OII Scallie                    | – Refresit Sysifilo parameters.                 |
| Stripe Remover       | 0 0 2            | Vendor                           | 3DISC             | 6300                             |                                                 |
| MaxSpeed             | 0103             | Madel                            | FireCR Flash      | to Be                            | Save Sysinfo parameters as file                 |
| Salt Noise Filter    | PN               | FR11-00CH00-100200               | to nie            | - Save Systino parameters as me. |                                                 |
| 35x43 Calibrated     | HardWareVersion  | 1.0.0.1                          | to Scanner        |                                  |                                                 |
| 24x30 Calibrated     |                  | Reat and therein                 | 1.0.0.60          |                                  | Save Sysinfo parameters after changing sor      |
|                      |                  | Application/version              | 1.0.0.90          | UDI                              | of Sysinfo parameters.                          |
|                      |                  | Name                             | No name           |                                  |                                                 |
|                      |                  | nume<br>atua Tacco               | 0                 |                                  |                                                 |
|                      |                  | saveluso<br>attraction for Tacto | 0                 |                                  |                                                 |
|                      |                  | savesystinoroso                  | 192 168 1 209     |                                  |                                                 |
|                      |                  | extrack                          | 255.255.255.0     | Sustaminfo                       |                                                 |
|                      |                  | neunask.                         | 192, 168, 1, 1    | bootloader                       |                                                 |
|                      |                  | Gateway                          |                   | FPGA Solution                    | — Manually upload each item.                    |
|                      |                  |                                  |                   | SystemInfo                       |                                                 |

# \* Factory Software, SDKContainer

#### • Tag

Tag contains very important information related with PSD reading

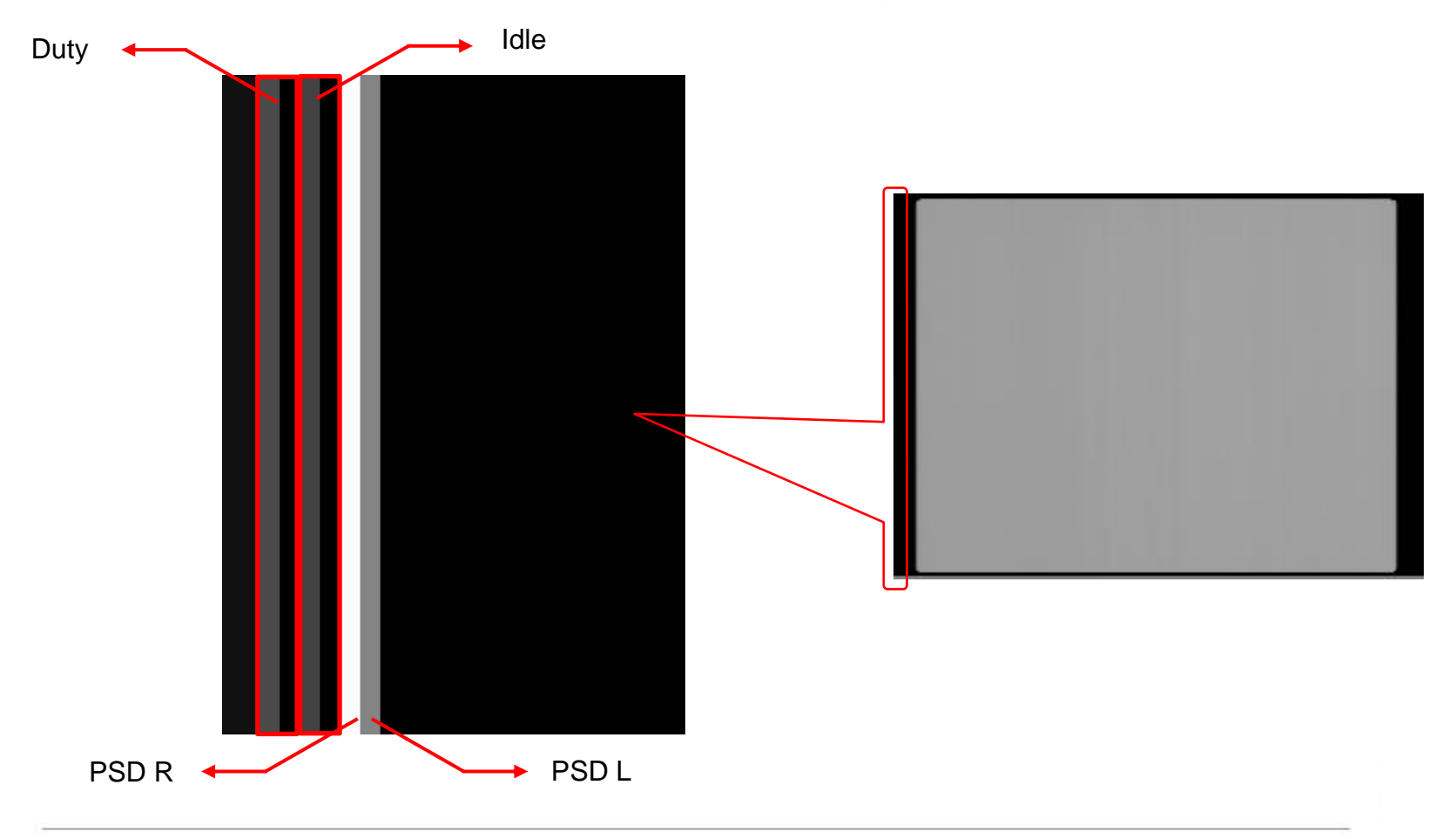

# Factory Software, SDKContainer

| X count  | Y count       | Mirror number Int       | ensity PSD L po           | sition PSD | R position   |  |
|----------|---------------|-------------------------|---------------------------|------------|--------------|--|
| ↑ (Count | <b>↑</b>      | 1 /                     |                           |            | <b>↑</b>     |  |
|          | Raw Image Geo | Inage Monitor Fin Image | mark ROI Clea             | ar ROI     |              |  |
|          | 0x 1541y 1r   | n 1541v l+3023 r+5127 - | AVG 14380 STD 0.0 SNR 0.0 |            | ▼ ▲ Scale x3 |  |
|          |               |                         |                           |            |              |  |
|          |               |                         |                           |            |              |  |
|          |               |                         |                           |            |              |  |
|          |               |                         |                           |            |              |  |
|          |               |                         |                           |            |              |  |
|          |               |                         |                           |            |              |  |
|          |               |                         |                           |            |              |  |
|          |               |                         |                           |            |              |  |
|          |               |                         |                           |            |              |  |
|          |               |                         |                           |            |              |  |
|          |               |                         |                           |            |              |  |
|          |               |                         |                           |            |              |  |
|          |               |                         |                           |            |              |  |
|          |               |                         |                           |            |              |  |
|          |               |                         |                           |            |              |  |
|          |               |                         |                           |            |              |  |
|          |               |                         |                           |            |              |  |
|          |               |                         |                           |            |              |  |
|          |               |                         |                           |            |              |  |
|          |               |                         |                           |            |              |  |
|          |               |                         |                           |            |              |  |
|          |               |                         |                           |            |              |  |
|          |               |                         |                           |            |              |  |
|          |               |                         |                           |            |              |  |
|          |               |                         |                           |            |              |  |